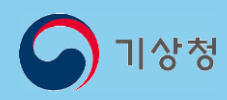

# 기후변화 상황지도 사용자 가이드 2025.03.20.

# 목차

#### 01 메인 화면

• 메인 화면 ----- 3

#### 02 기후변화상황판

- 우리동네 기후변화 ----- 4
- 기후요소 빈도·강도 ----- 6
- 극한기후지표 ----- 10

#### 03 기후변화 지도서비스

| ٠ | 남한상세   | <br>14 |
|---|--------|--------|
| • | 유역별    | <br>22 |
| • | 지점별    | <br>25 |
| • | 동아시아   | <br>27 |
| • | 전지구 평면 | <br>31 |
| • | 전지구 입체 | <br>36 |
|   |        |        |

#### 04 종합기후변화감시정보

- 지구대기 감시 ----- 41
- 대기-조성물질 ----- 42
- 대기-기상정보 ----- 43

#### 05 분석지원

- 기후위기 적응대책 지원 ----- 44
- 행정구역별 순위 ----- 46

#### 06 자료안내

| • | 자료안내 |  | 47 |
|---|------|--|----|
|---|------|--|----|

### 01 메인 화면

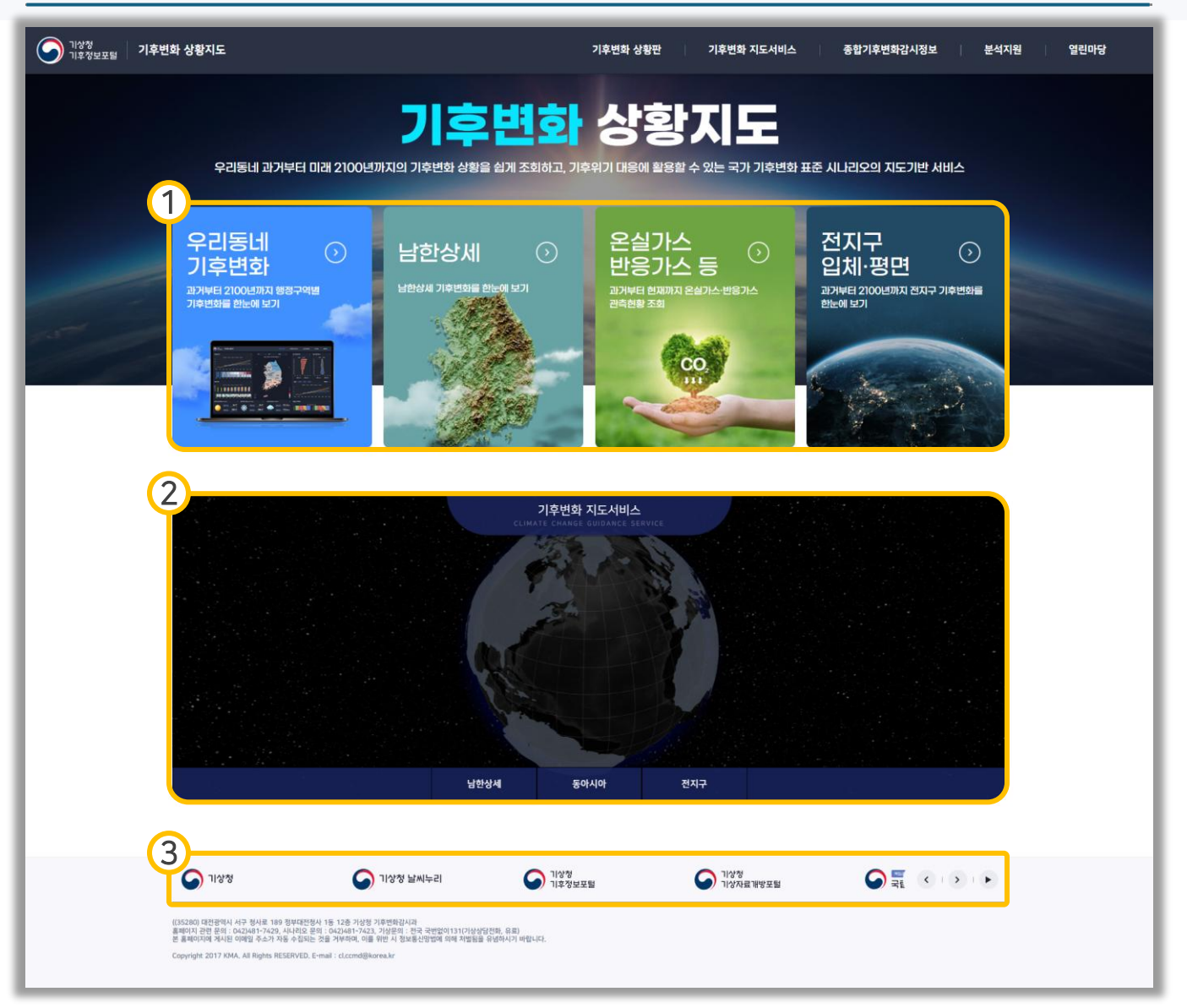

- 주요 서비스를 한눈에 볼 수 있는 영역이며 패널을 클릭하면 해당 서비스로 바로 이동할 수 있습니다.
- 기후변화 상황지도에서 제공하는 지도 서비스를 보여주는 영역으로 버튼 클릭
   시 해당 영역이 표출되며, 해당 서비스로 이동할 수 있습니다.
- 기후변화 상황지도와 연관된 사이트가 표출되며, 클릭 시 해당 사이트로 이동할 수 있습니다.

### 02 기후변화 상황판 > 우리동네 기후변화

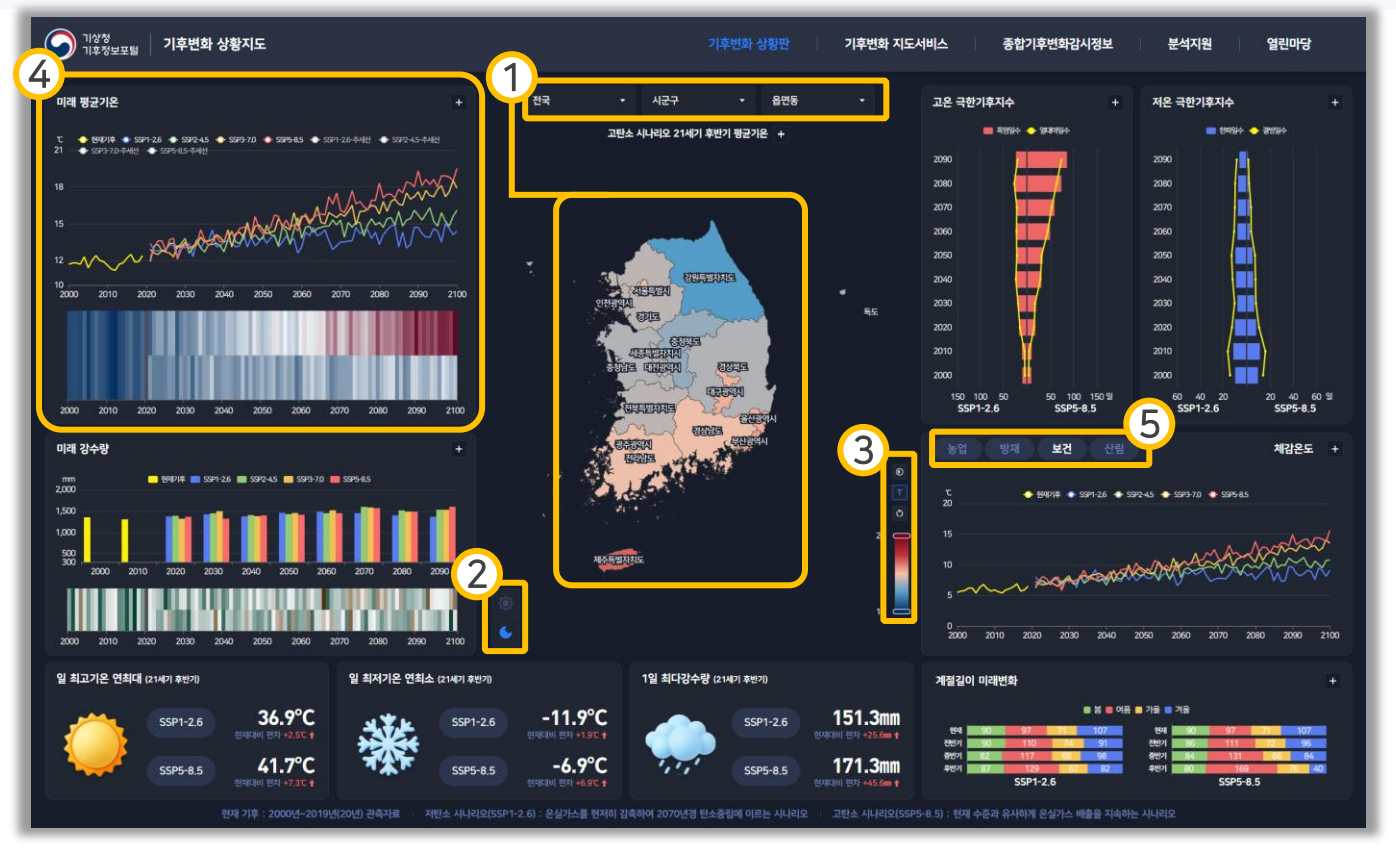

- ① 셀렉트박스 또는 지도영역 클릭을 통해 행정구역을 선택할 수 있습니다.
- ② 라이트 모드, 다크 모드를 선택할 수 있습니다.
- ③ 지도의 라벨 표출 여부, 범례 범위를 설정할 수 있습니다.
- ④ 해당 기후요소의 현재기후 및 시나리오 4종 차트가 표출되며, 우측 상단의
   버튼을 눌러 상세 자료 목록을 확인할 수 있습니다.
- ⑤ 영향정보 상세 요소를 선택할 수 있으며 선택한 자료가 표출됩니다.

### 02 기후변화 상황판 > 우리동네 기후변화

| 기상청<br>기후정보포털 기후변화 상황지도                                                        |                                                       | 후변화 상황판   기후변화 지도서비스   중합기후변화감시정보   분석지원   열린마당      |
|--------------------------------------------------------------------------------|-------------------------------------------------------|------------------------------------------------------|
| 미래 평균기온                                                                        | 영향정보 - 전국                                             | × 저은 국한기후지수 +                                        |
| т. — сялия — ssn-zá — ssn-zá → ssn-zá → ssn-zá<br>21 — ssn-za-448 — ssn-as-448 | 1 <del>8업</del> 방재 보건 산림                              |                                                      |
|                                                                                | 생육은도일수(10°C)                                          |                                                      |
|                                                                                | 52) 🔶 5001-26 🌢 5091-26 🔶 5092-45 -<br>5,000          | • 599.72 • 599.43 2000<br>2000                       |
| 10<br>2000 2010 2020 2030 2040 2050                                            | 4000                                                  |                                                      |
|                                                                                |                                                       |                                                      |
| 2000 2010 2020 2020 2040 2050                                                  | 2000 2010 2020 2030 2040 2050                         | 2000 200 200 200 200 200 200 1 1 1 1 1 1             |
|                                                                                | 생육온도일수(15°C)                                          | 인별 연대별 전중후 난 🖃                                       |
| 미래 강수량                                                                         | <u>5</u> 99 ◆ 8497/# ◆ 5591-2.6 ◆ 5592-4.5 ↔<br>3,000 | ◆ 559-70 ◆ 559-85 利容を上す<br>私になっていた。                  |
|                                                                                | 2,500                                                 | 097-45 - 509.70 - 599.45                             |
|                                                                                |                                                       |                                                      |
|                                                                                | 1,150 2010 2020 2030 2040 2050                        | 2060 2070 2080 2090 2100                             |
| 2000 2010 2020 2030 2040 2050                                                  | 생육온도일수(5℃)                                            | 역·백별 연·대별 원동후 날 중 2000 2000 2010 2010 2010 2010 2010 |
|                                                                                | 529 🔶 599-2.6 🔶 599-4.6 -<br>6,000                    | ◆ 599-70 ◆ 599-65                                    |
| SSP1-2.6 36                                                                    | 5000                                                  |                                                      |
| SSP5-8,5 4<br>한격대한 문<br>현재 기후 : 2 <del>0</del> 년                               | 4000<br>3.430<br>2000 2010 2020 2030 2040 2250        |                                                      |

- ① 영향정보 상세 요소를 선택할 수 있습니다.
- ② 기후요소의 연별, 연대별, 전중후 자료를 선택할 수 있습니다.
- ④ 전체 자료를 xlsx, csv, png 중 원하는 형식으로 다운로드 받을 수 있습니다.

| 이 기상청<br>기후정보포텔 기후변화 상황지도 |                        | 기후변화 상황판 기후변화 지도                                                                                                    | 서비스 종합기후변화감시정보    | 분석지원 열린마당                                                                 |
|---------------------------|------------------------|----------------------------------------------------------------------------------------------------|-------------------|---------------------------------------------------------------------------|
| 기후요소 빈도·가드 - 발생빈도 (전국)    |                        |                                                                                                    |                   |                                                                           |
|                           | <u>고은인뢰자가오)</u> 2000 + | <u> これには、 これには、 これ</u> | 22(21) 90 % 2.7 + | -10 C 0H<br>4<br>4<br>4<br>4<br>4<br>4<br>4<br>4<br>4<br>4<br>4<br>4<br>4 |

- ① 발생빈도 및 발생강도를 선택할 수 있습니다.
- ② 목록 또는 지도영역 클릭을 통해 행정구역을 선택할 수 있습니다.
- ③ 지도의 라벨 표출여부를 설정할 수 있습니다.
- ④ 발생빈도를 선택했을 때 나오는 패널 화면으로 우측 상단의 王 버튼을 눌러 상세 자료를 확인할 수 있습니다.

| 기양청<br>기후정보포털   기후변화 상황지도       |                                           |                                           | 기후변화 상황판 🔰 기후변화                                                                                                    | 지도서비스 종합기후변화감시장                 | 정보 분석지원                     | 열린마당 |  |  |  |  |  |
|---------------------------------|-------------------------------------------|-------------------------------------------|----------------------------------------------------------------------------------------------------|---------------------------------|-----------------------------|------|--|--|--|--|--|
| 고온(일최저기온) - 전국                  |                                           |                                           |                                                                                                    |                                 |                             | ×    |  |  |  |  |  |
| 25 ℃ 이상 🔹 연별 🔹                  |                                           |                                           |                                                                                                    |                                 | 1. 고온(일최저기온)                | • •  |  |  |  |  |  |
| 2 옥(일최저기온) (25 ℃ 이상)            |                                           |                                           |                                                                                                    |                                 | 4<br>csv                    | PNG  |  |  |  |  |  |
| 4                               |                                           | ◇ 관측 ◆ SSP1-2.6 ◆ SSP2                    | ≻4.5 🔷 SSP3-7.0 🔷 SSP5-8.5                                                                                                    |                                 |                             |      |  |  |  |  |  |
| 일<br>120                        |                                           |                                           |                                                                                                    |                                 |                             |      |  |  |  |  |  |
| 90                              |                                           |                                           |                                                                                                    |                                 |                             |      |  |  |  |  |  |
| 60                              |                                           |                                           |                                                                                                    |                                 |                             |      |  |  |  |  |  |
| 30                              | Δ                                         | · · · · · · · · · · · · · · · · · · ·     | AAAAA                                                                                                    |                                 |                             |      |  |  |  |  |  |
|                                 |                                           | ALL BARAN                                 |                                                                                                    |                                 |                             |      |  |  |  |  |  |
| and and and and and and and and | 5 and and and and and and and and and and | 201 AP 407 409 409 409 401 409 407 409 40 | 10 <sup>57</sup> 12 <sup>10</sup> 15 <sup>57</sup> 15 <sup>57</sup> 15 <sup>57</sup> 15 <sup>57</sup> 15 <sup>57</sup> 15 <sup>57</sup> 15 <sup>57</sup> | the the the the the the the the | the the the the the the two |      |  |  |  |  |  |
|                                 | 과츠                                        | SSP1-2 6                                  | SSP2-4 5                                                                                                    | SSP3-7 0                        | SSP5-8 5                    |      |  |  |  |  |  |
| 1991                            | 2                                         | -                                         | -                                                                                                    | -                               |                             |      |  |  |  |  |  |
| 1992                            | 3                                         | -                                         | -                                                                                                    | -                               |                             |      |  |  |  |  |  |
| 1993                            | 0                                         |                                           | -                                                                                                    |                                 |                             | •    |  |  |  |  |  |
| 1994                            | 14                                        | -                                         | -                                                                                                    | -                               |                             | -    |  |  |  |  |  |
| 1995                            | 6                                         | -                                         | -                                                                                                    |                                 |                             | -    |  |  |  |  |  |
|                                 |                                           |                                           |                                                                                                    |                                 |                             |      |  |  |  |  |  |
| 일최고기온 전망                        |                                           |                                           |                                                                                                    |                                 |                             | csv  |  |  |  |  |  |

- ① 선택한 빈도의 조건과 자료의 시간타입을 선택할 수 있습니다.
- 선택한 조건에 맞는 현재기후와 SSP 시나리오 자료가 표출됩니다. 스크롤을 내려서 더 많은 자료를 볼 수 있습니다.
- 자료의 패널을 변경할 수 있는 영역으로, 중앙 버튼 클릭시 목록이 표출되며
   양쪽 버튼을 눌러서 이동할 수 있습니다.
- ④ csv, png 중 원하는 형태의 자료를 다운받을 수 있습니다.

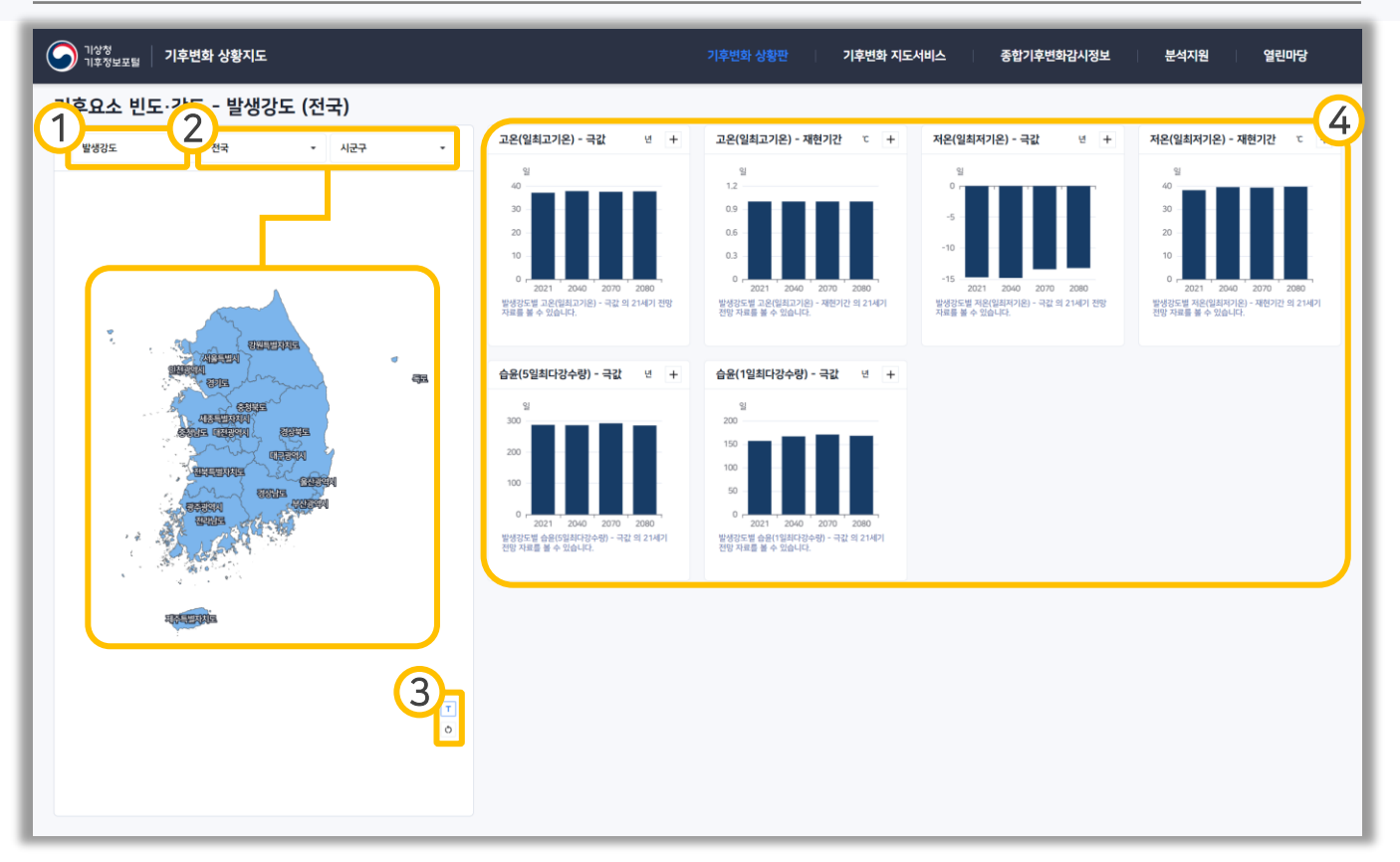

- ① 발생빈도 및 발생강도를 선택할 수 있습니다.
- ② 목록 또는 지도영역 클릭을 통해 행정구역을 선택할 수 있습니다.
- ③ 지도의 라벨 표출여부를 설정할 수 있습니다.
- ④ 발생강도를 선택했을 때 나오는 패널 화면으로 우측 상단의 王 버튼을 눌러 상세 자료를 확인할 수 있습니다.

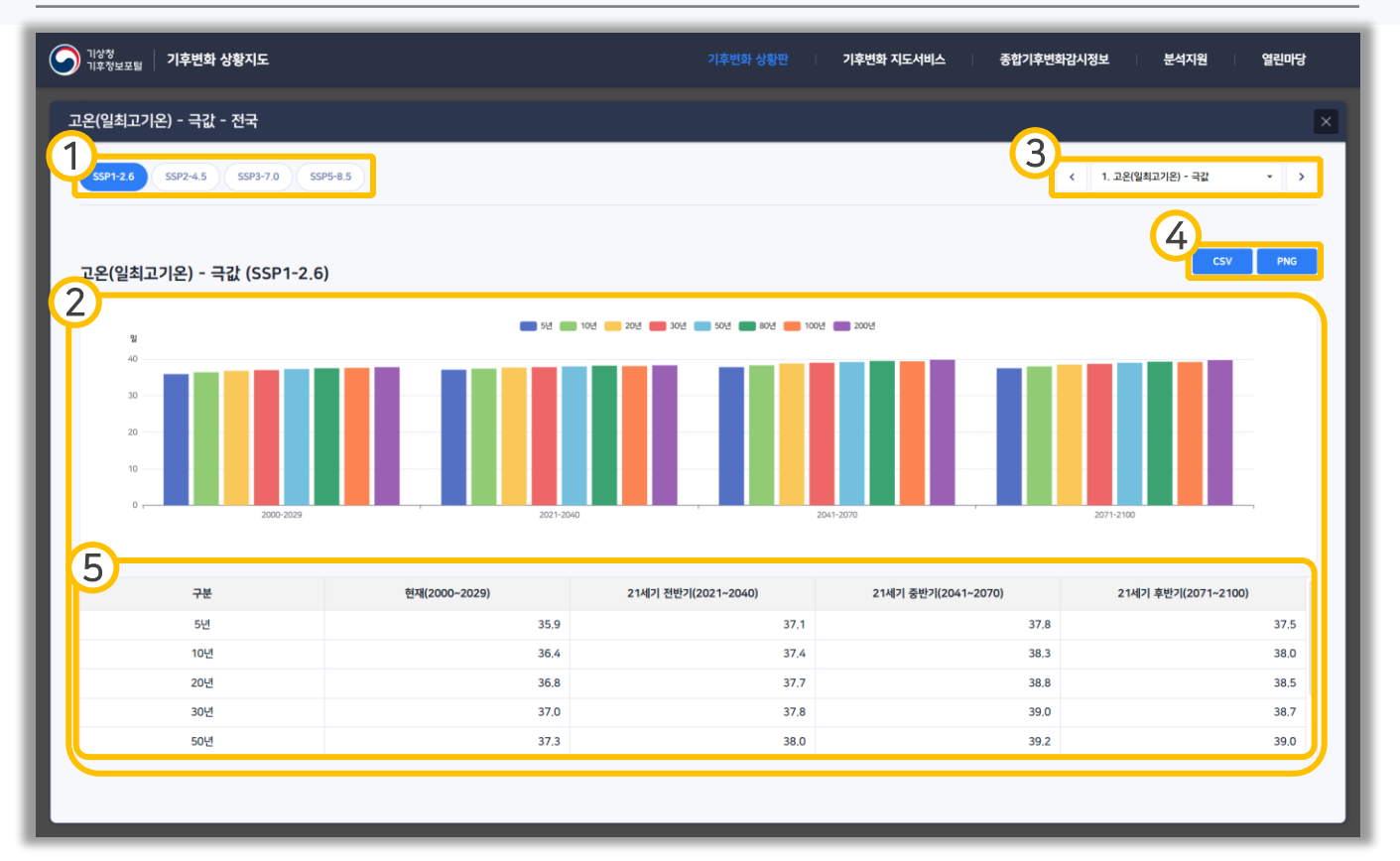

- ① 선택한 강도의 SSP 시나리오를 선택할 수 있습니다.
- ② 선택한 조건에 맞는 발생강도 자료가 표출됩니다.
- ③ 자료의 패널을 변경할 수 있는 영역으로, 중앙 버튼 클릭시 목록이 표출되며 양쪽 버튼을 눌러서 이동할 수 있습니다.
- ④ csv, png 중 원하는 형태의 자료를 다운받을 수 있습니다.
- ⑤ 차트의 자료를 표 형식으로 볼 수 있습니다.

| 이 기후성 기후변화 상황지도 기후변화 상황지도                                                                                                    |                                                                                                    |             | 기후변화 상황판    | 기후변화 지      | 도서비스 | 종합기후변화감시정보  | 분석지원        | 열린마당                  |  |
|----------------------------------------------------------------------------------------------------|----------------------------------------------------------------------------------------------------|-------------|-------------|-------------|------|-------------|-------------|-----------------------|--|
| 1 방재 국도·교통 보건 하천시설물 유형별 설계가준                                                                                                    | •                                                                                                    | 배수시설 🔻 1일최  |             |             |      |             |             |                       |  |
| <u>विन • 4टन • 8005</u>                                                                                                    | 1일최다강수량 재현기                                                                                                    | 간별 극값       |             |             |      |             |             | <b>⑦</b> <sup>₽</sup> |  |
| SSP1-2.6 SSP2-4.5 SSP3-7.0 SSP5-8.5                                                                                                    |                                                                                                    | SSP         | 1-2.6       |             |      | SSP         | 2-4.5       |                       |  |
| 4                                                                                                    | 구문                                                                                                    | 2021 - 2040 | 2041 - 2070 | 2071 - 2100 | 구문   | 2021 - 2040 | 2041 - 2070 | 2071 - 2100           |  |
| a contraction of the second second se | 20년                                                                                                    | 197.4       | 180.2       | 185.8       | 20년  | 205.8       | 182.5       | 226.9                 |  |
|                                                                                                    | 30년                                                                                                    | 213.8       | 183.0       | 189.1       | 30년  | 216.6       | 186.1       | 235.6                 |  |
|                                                                                                    | 50년                                                                                                    | 238.6       | 186.0       | 192.7       | 50년  | 230.8       | 190.4       | 246.2                 |  |
| ELECTRON AND A REAL PROPERTY AND A REAL PROPERTY A REAL PROPERTY AND A REAL PROPERTY AND A REAL PROPERTY AND A REAL PROPERTY A REAL PROPERTY A                                                                                                    |                                                                                                    | SSP         | 3-7.0       |             |      | SSP         | 5-8.5       |                       |  |
| AESEA<br>SAURA<br>SELE                                                                                                    | 구분                                                                                                    | 2021 - 2040 | 2041 - 2070 | 2071 - 2100 | 구분   | 2021 - 2040 | 2041 - 2070 | 2071 - 2100           |  |
|                                                                                                    | 20년                                                                                                    | 184.1       | 200.9       | 209.2       | 20년  | 181.8       | 201.3       | 216.1                 |  |
| 6011 · · · · · · · · · · · · · · · · · ·                                                                                                    | 30년                                                                                                    | 187.7       | 206.7       | 213.7       | 30년  | 187.9       | 206.2       | 223.3                 |  |
|                                                                                                    | 50년                                                                                                    | 191.7       | 213.6       | 218.9       | 50년  | 195.3       | 211.8       | 232.3                 |  |
| 242<br>137                                                                                                    | 1924Cr232+82 시개월     C5V     PNG       00     0     55F1-26     0     55F9-70     0     55F9-65       00     0     55F1-26     0     55F9-70     0     55F9-65       00     0     0     0     0     55F9-70     0     55F9-65       00     0     0     0     0     0     55F9-65       00     0     0     0     0     0     0       0     0     0     0     0     0     0       0     0     0     0     0     0     0       0     0     0     0     0     0     0       0     0     0     0     0     0     0       0     0     0     0     0     0     0       0     0     0     0     0     0     0       0     0     0     0     0     0     0       0     0     0     0     0     0     0       0     0     0     0     0     0     0       0     0     0     0     0     0     0       0     0     0     0     0 |             |             |             |      |             |             |                       |  |

- ① 극한기후지표 타입을 선택할 수 있습니다.
- ② 표출할 극한기후지표 자료를 선택할 수 있습니다.
- ③ 행정구역을 선택할 수 있습니다.
- ④ 지도에 표출할 시나리오를 선택할 수 있습니다.
- ⑤ 선택한 시나리오의 극한기후지표 자료가 행정구역 별로 표출됩니다.
- ⑥ 해당 행정구역의 극한기후지표 자료가 표출됩니다.
- ⑦ 상세보기 버튼으로 클릭 시 시나리오별 모든 재현기간의 극값이 표출됩니다.

|                                                                                                    |             |                |                |                |                | SSP1           | -2.6           |                |                |                |                |                | SSP2-4 5       |       |             |
|----------------------------------------------------------------------------------------------------|-------------|----------------|----------------|----------------|----------------|----------------|----------------|----------------|----------------|----------------|----------------|----------------|----------------|-------|-------------|
| SSP1-2,6 SSP1-2,6 SSP1-2,0 SSP2-4, SSP2-4, SS |             |                |                |                |                |                | JJ: 2 4.J      | 2070           | 2071 - 2100    |                |                |                |                |       |             |
|                                                                                                    | -1 C+1+++1# |                |                |                |                |                |                |                |                |                | -2             |                | Ĺ              | 182.5 | 226.9       |
|                                                                                                    | 1일최다강수량     | 재현기간별          | 극값             |                |                |                |                |                |                |                | Y              | CSV            | PNG            | 186.1 | 235.6       |
|                                                                                                    |             | SSP1-2.6       |                | SSP2-4.5       |                | SSP3-7.0       |                | SSP5-8.5       |                |                | 190.4          | 2/5.2          |                |       |             |
|                                                                                                    | 구분          | 2021<br>- 2040 | 2041<br>- 2070 | 2071<br>- 2100 | 2021<br>- 2040 | 2041<br>- 2070 | 2071<br>- 2100 | 2021<br>- 2040 | 2041<br>- 2070 | 2071<br>- 2100 | 2021<br>- 2040 | 2041<br>- 2070 | 2071<br>- 2100 | 150,4 | 240.2       |
|                                                                                                    | 5년          | 157.0          | 166.7          | 170.6          | 171.7          | 168.1          | 194.1          | 159.2          | 180.2          | 189.6          | 167.1          | 178.1          | 190.1          |       |             |
|                                                                                                    | 10년         | 174.6          | 174.4          | 179.1          | 188.4          | 175.8          | 211.2          | 170.9          | 191.8          | 203.3          | 176.6          | 190.2          | 200.5          | 2070  | 2071 - 2100 |
| 성<br>세종특별자치<br>주차방도 IDMailed                                                                                                    | 20년         | 197.4          | 180.2          | 185.8          | 205.8          | 182.5          | 226.9          | 181.8          | 201.3          | 216.1          | 184.1          | 200.9          | 209.2          | 201.3 | 216.1       |
|                                                                                                    | 30년         | 213.8          | 183.0          | 189.1          | 216.6          | 186.1          | 235.6          | 187.9          | 206.2          | 223.3          | 187.7          | 206.7          | 213.7          | 206.2 | 223.3       |
|                                                                                                    | 50년         | 238.6          | 186.0          | 192.7          | 230.8          | 190.4          | 246.2          | 195.3          | 211.8          | 232.3          | 191.7          | 213.6          | 218.9          | 211.8 | 232.3       |
|                                                                                                    | 80년         | 266.3          | 188.3          | 195.6          | 244.6          | 194.1          | 255.7          | 201.9          | 216.4          | 240.3          | 194.9          | 219.7          | 223.1          |       |             |
|                                                                                                    | 100년        | 281.3          | 189.3          | 196.8          | 251.4          | 195.7          | 260.0          | 205.0          | 218.4          | 244.1          | 196.3          | 222.4          | 225.0          |       | CSV DNG     |
|                                                                                                    | 200년        | 337.8          | 191.9          | 200.2          | 273.8          | 200.6          | 273.2          | 214.4          | 224.1          | 255.6          | 200.0          | 230.5          | 230.4          |       | CSV PNG     |

- ① 시나리오별 모든 재현기간의 극값이 표출됩니다.
- ② 상세 표의 내용을 CSV, PNG 형식으로 다운받을 수 있습니다.

| 이 기상형<br>기후정보포털 기후변화 상황지도               |                   |        | 기후변화 상   | 황판                   | 기후변화 지!              | 도서비스           | 종합기후              | 변화감시정보     | 분석          | 지원          | 열린마당                  |
|-----------------------------------------|-------------------|--------|----------|----------------------|----------------------|----------------|-------------------|------------|-------------|-------------|-----------------------|
| 방제 국토·교통 보건 미리(선ਸ) 기후노출                 | 및 도시민감도 분석지표 · 폭우 | * 폭우(호 | (우일수)    | .0년 평균               | <b>-</b> 기ই          | i연도 2021       | ·                 |            |             |             |                       |
| 전국 * 시군구 * 읍면동 *                        | 국우(호우일수) 10년 평균   |        |          |                      |                      |                |                   |            |             |             |                       |
| SSP1-2.6 SSP2-4.5 SSP3-7.0 SSP5-8.5     | SSP1-2.6          | 2.4일   | SSP2-4.5 | 2                    | 2.4일                 | SSP3-7.0       | 2                 | 2.2일       | SSP5-8.5    |             | 2.5일                  |
|                                         | 폭우(호우일수) 시계열      |        |          |                      |                      |                |                   |            |             | 3           | SV PNG                |
|                                         | 4                 |        |          | - <b>O-</b> SSP1-2.6 | - <b>O-</b> SSP2-4.5 | -O- SSP3-7.0 - | <b>C</b> SSP5-8.5 |            |             |             | -                     |
| ALL ALL ALL ALL ALL ALL ALL ALL ALL ALL | 2                 |        |          |                      |                      |                |                   | $\geq$     | $\sim$      |             | <                     |
|                                         | 0 - 2021 -        | 2022   | 2023     | 2024                 | 2025                 | 2026           | 2027              | , 2026     | 3 2         | 029         | 2030                  |
|                                         | 축우(호우일수) 연도별 최대/  | 최소     |          |                      |                      |                |                   |            |             |             | ■ 최소 ■ 최대 (일)         |
|                                         | 구분                | 2021   | 2022     | 2023                 | 2024                 | 2025           | 2026              | 2027       | 2028        | 2029        | 2030                  |
| 5                                       | SSP1-2,6          | 2.7    | 2.6      | 2.1                  | 2.4                  | 2.3            | 3,9               | 1.9        | 2.0         | 1.7         | 2.4                   |
| account of the                          | SSP2-4.5          | 3.2    | 2.4      | 1.6                  | 2.1                  | 2.7            | 2.1               | 3,5        | 2.4         | 1.9         | 2.4                   |
| 2                                       | SSP3-7.0          | 1,5    | 3,2      | 2.5                  | 2.3                  | 2.3            | 2.1               | 2.4        | 1.5         | 2.5         | 1.8                   |
|                                         | SSP5-8.5          | 3.3    | 2.9      | 2.0                  | 2.5                  | 1.3            | 1.6               | 2.2        | 2.3         | 2.7         | 3.9                   |
|                                         |                   |        |          |                      |                      | 되              | 시 기후변화 재해추        | 약성분석 및 활용이 | 에 관한 지침 (국토 | 교통부 훈령, 201 | 5.5.11. (2024.1.19.)) |

- 10년 평균, 30년 평균을 선택할 수 있으며, 기준연도로부터 선택한 연도만큼의 자료가 표출됩니다.
- ② 시나리오별로 선택된 기준연도부터 선택한 연도까지의 평균이 표출됩니다.
- ③ 해당 자료를 CSV, PNG 형태로 다운로드 받을 수 있습니다.
- ④ 시나리오별로 연도별 값이 표출되며, 시나리오별 최대/최소에는 색칠되어 강조됩니다. 시나리오별로 최대/최소값에 같은 값이 있을 경우 같은 값 모두 색칠됩니다.

| 이상형<br>기후정보포털   기후변화 상황지도                                                                                                    |                          | 기        | 후변화 상황 | 방판       | 기후변회 | 바 지도서비스 | <u> </u> | 종합기후  | 변화감시정보 | 1     | 분석지원     | P        | 린마당                |
|----------------------------------------------------------------------------------------------------|--------------------------|----------|--------|----------|------|---------|----------|-------|--------|-------|----------|----------|--------------------|
| 방제 국토·교통 보건 고일작업환경                                                                                                    | ▼ 온엘지수(WB( ▼             | 온열지수(WB  | ST,일 - | 기준연도     | 2021 | •       |          |       |        |       |          |          |                    |
| 전국 • 시군구 • 읍면동 •                                                                                                    | 시나리오별 최대/최소              |          |        |          |      |         |          |       |        |       |          |          |                    |
| SSP1-2.6 SSP2-4.5 SSP3-7.0 SSP5-8.5                                                                                                    | 최대 SSP1-2.6              | 31.5℃    |        | SSP2-4.5 | 28   | .2℃     | SSP3-    | 7.0   | 31.4℃  | :     | SSP5-8.5 | 32.      | 2°C                |
|                                                                                                    | <mark>최소</mark> SSP1-2.6 | 4.8℃     |        | SSP2-4.5 | 5.   | .4℃     | SSP3-    | 7.0   | 3.9℃   | 1     | SSP5-8.5 | 5.       | 3℃                 |
|                                                                                                    | 온열지수(WBGT,일평균기온) 시계열     |          |        |          |      |         |          |       |        |       | 6        | csv      | PNG                |
|                                                                                                    | 35                       |          |        |          |      |         |          |       |        |       |          |          |                    |
|                                                                                                    | 25<br>20<br>15           |          |        |          |      |         |          |       |        | _     |          |          |                    |
| CALLER<br>CALLER<br>CA | 5<br>0<br>01 02          | 03       | 3      | 05       | 06   |         | 07       | 08    | 09     | 10    | , 11     |          | 12                 |
| CODE AN                                                                                                    | 온열지수(WBGT,일평균기온) 월별/작업   | 강도별 작업 가 | 5      | 경작업      | 중등작업 | 중작업     |          |       |        |       |          | 4        | 기준정보 +             |
| O PRESS                                                                                                    | 작업휴식시간비                  | 1월       | 2월     | 3월       | 4월   | 5월      | 6월       | 7월    | 8월     | 9월    | 10월      | 11월      | 12월                |
| 20                                                                                                    | 계속작업                     | 31일      | 28일    | 31일      | 30일  | 31일     | 29.4일    | 19.6일 | 4.2일   | 29.1일 | 31일      | 30일      | 31일                |
| 200-CHURADER                                                                                                    | 매시간 75% 작업, 25% 휴식       | 0일       | 0일     | 0일       | 0일   | 0일      | 1.3일     | 2.8일  | 2.6일   | 2일    | 0일       | 0일       | 0일                 |
| 15                                                                                                    | 매시간 50% 작업, 50% 휴식       | 0일       | 0일     | 0일       | 0일   | 0일      | 1.7일     | 2.7일  | 4.1일   | 4일    | 0일       | 0일       | 0일                 |
|                                                                                                    | 매시간 25% 작업, 75% 휴식       | 0일       | 0일     | 0일       | 0일   | 0일      | 1일       | 1.7일  | 5.6일   | 0일    | 0일       | 0일       | 0일                 |
|                                                                                                    |                          |          |        |          |      |         |          |       |        | 고열작   | 업환경 관리치칭 | 님(한국산업안전 | ·<br>1보건공단, 2017.) |

- ① 시나리오별로 기준연도의 최대값과 최소값이 표출됩니다.
- ② 해당 자료를 CSV, PNG 형태로 다운로드받을 수 있습니다.
- ③ 클릭하여 경작업/중등작업/중작업 탭으로 전환할 수 있습니다.
- ④ 클릭하면 작업강도별 작업휴식시간비 기준이 표출됩니다.

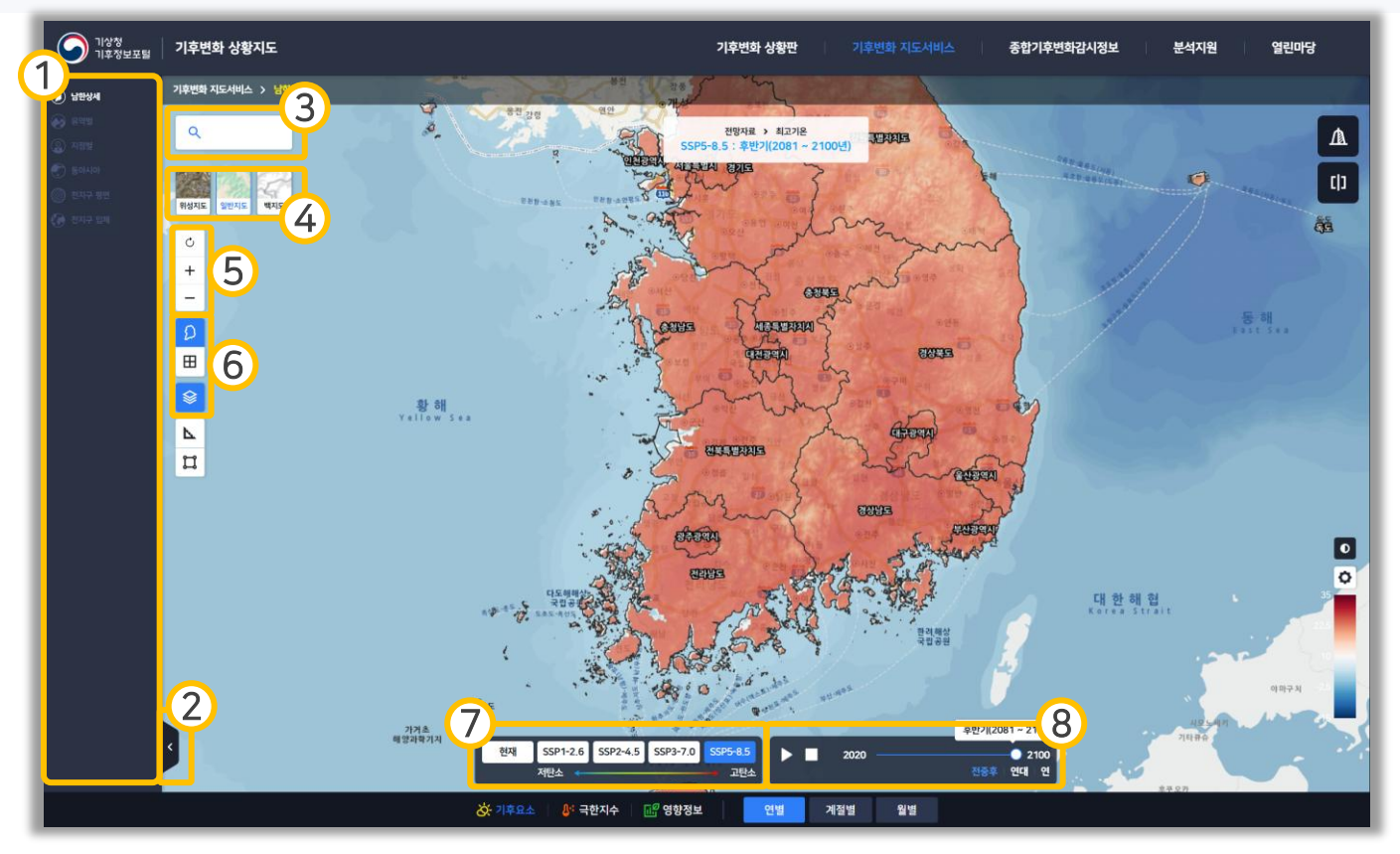

- ① 기후변화 지도서비스 메뉴로 이동할 수 있습니다.
- ② 좌측 메뉴 목록을 숨기거나 펼칠 수 있습니다.
- ③ 주소, 명칭을 검색 후 선택하여 해당 지역으로 이동할 수 있습니다.
- ④ 배경 지도(위성지도, 일반지도, 백지도)를 선택하거나, 선택한 배경 지도를 한
   번 더 클릭하여 배경 지도를 없앨 수 있습니다.
- ⑤ 초기화 버튼으로, 클릭 시 지도 위치와 Zoom 상태가 처음으로 돌아갑니다.
   (+) 클릭 시 지도가 확대됩니다.
   (-) 클릭 시 지도가 축소됩니다.
- ⑥ 각각 행정 구역 표출 버튼, 격자 표출 버튼으로, 클릭하여 행정 구역
   또는 격차를 표출할 수 있습니다. 동시에 두 개를 표출할 수 없으며 활성화된
   버튼을 한 번 더 클릭하여 표출하지 않을 수 있습니다.

▶ 자료 표출 버튼으로 클릭 시 자료의 표출 여부를 선택할 수 있습니다.

- ⑦ 표출 자료의 시나리오를 선택할 수 있습니다.
- ⑧ 표출 자료의 시계열을 변경할 수 있으며, 재생 버튼을 클릭하면 일정 시간마다 시계열이 변경됩니다. 전중후(전·중·후반기), 연대별(10년), 연별 시계열로 변경할 수 있습니다.

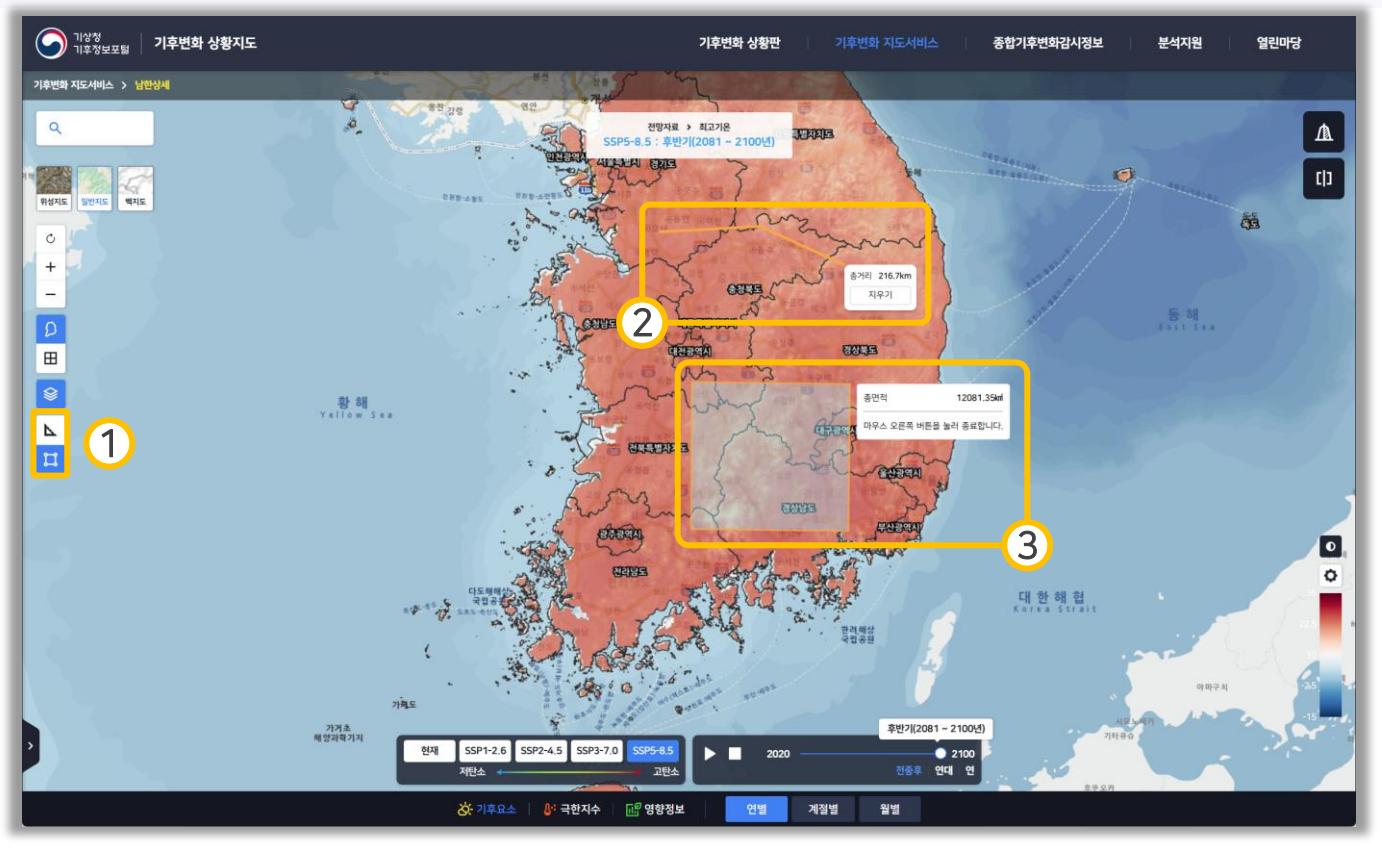

 거리재기 버튼으로, 해당 버튼 클릭 후 지도를 클릭하여 거리를 잴 수 있습니다.

□ 면적재기 버튼으로, 해당 버튼 클릭 후 지도를 클릭하여 면적을 잴 수 있습니다.

동시에 선택할 수 없으며, 다른 하나를 선택할 경우 전환이 됩니다.

- ② 완료한 거리/면적재기는 지도에 남아 표출되며, '지우기' 버튼을 클릭하여 삭제할 수 있습니다.
- 거리/면적재기 버튼 클릭 후 지도에 왼쪽 클릭, 오른쪽 클릭하여 종료할 수 있습니다.

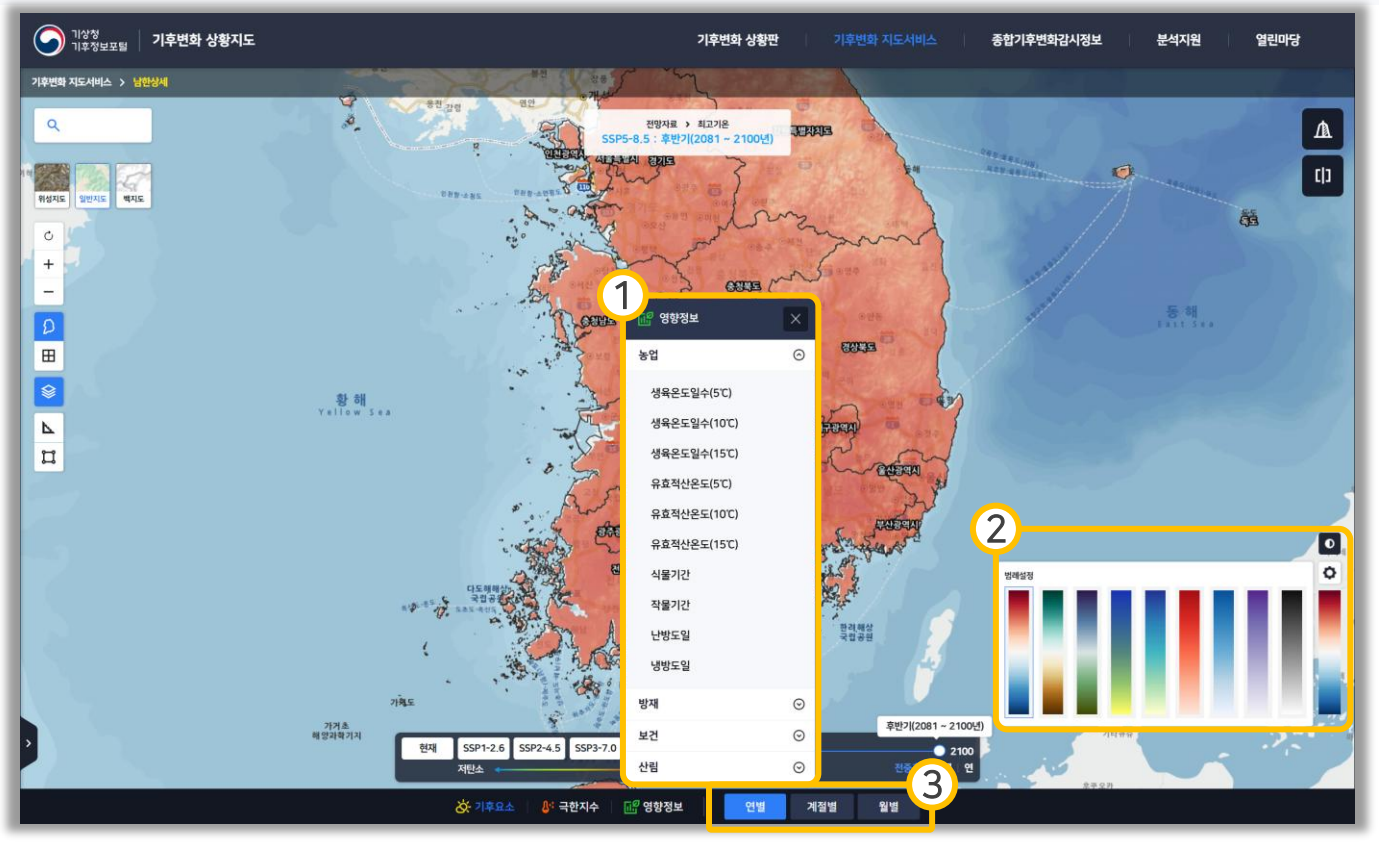

- ① 표출할 자료를 선택할 수 있습니다.
- ② 버튼을 클릭하면 색상 선택 패널이 표출되며, 해당 패널에서 색상을 선택하여 표출된 자료의 색상을 설정할 수 있습니다.

 버튼을 클릭하여 상대/절대 범례를 설정할 수 있습니다. 기본값은 절대 범례이며 상대 범례로 전환할 경우 현재 표출된 자료의 최대값과 최소값을 기준으로 정해집니다.

③ 표출 데이터의 연별/계절별(봄, 여름, 가을, 겨울)/월별(1~12월)을 설정할 수 있습니다.

| 9                                     | 기상청<br>기후정보포털      | 기후변화 상황지도                                        |                                                                |                                                          | 6                                  | 기후변화 상황판                      | 기후변화 지도서비스              | 종합기후변화감시정               | 보 분석지원                  | 열린마당                                   |
|---------------------------------------|--------------------|--------------------------------------------------|----------------------------------------------------------------|----------------------------------------------------------|------------------------------------|-------------------------------|-------------------------|-------------------------|-------------------------|----------------------------------------|
| 기후변화                                  | 지도서비스 > 문          | 12년3세 전문 전망가 전망가 전망가 전망가 전망가 전망가 전망가 전망가 전망가 전망가 | 역료 > 최고기온<br>문반기(2081 ~ 2100년)                                 | EIE                                                      |                                    | 충청남도 천안시 동남<br>SSP5-8.5에 따른 연 | 구 광덕면 인근<br>별 최고기온 전망   |                         |                         | 3 🗵                                    |
| <b>श</b> क्षत्र<br>शक्षत्र            | अग्रंगर<br>अग्रंगर | E CONTRACTOR                                     | low                                                            | have                                                     | (1)                                | х<br>зо<br>гз<br>го           |                         | ◆ 844714 ◆ 5595-8.5     |                         |                                        |
| +<br>-<br>0                           | *                  |                                                  | 범위선택 ×                                                         | 887                                                      |                                    |                               |                         |                         |                         |                                        |
| · · · · · · · · · · · · · · · · · · · |                    |                                                  | <ul> <li>10km</li> <li>20km</li> <li>1km</li> </ul>            |                                                          | 6                                  | 2000 2010<br>SSP 시나리오별 21서    | 2020 2030<br>배기 최고기온 전망 | 2040 2050 2060          | 2070 2080               | 2090 2100                              |
| ⊾                                     |                    | -                                                | • 10km                                                         | <mark>. उलम्</mark> री 🚥 👾                               | 1                                  |                               | 면세<br>(2000-2019)       | 21세기 전반기<br>(2021-2040) | 21세기 중만기<br>(2041~2060) | 21세기 후반기<br>(2081~2100)                |
|                                       |                    | · ····································           |                                                                | 2 Alter                                                  | $\left\{ \right.$                  | SSP1-2.6                      | 17.5 C                  | 19,0 °C                 | 19.2 ℃                  | 20.0 C                                 |
|                                       |                    | To.                                              | 0 ZUKM                                                         | Leon                                                     |                                    | SSP3-7.0                      | 17.5 ℃                  | 18.9 ℃                  | 20.5 ℃                  | 23.2 ℃                                 |
|                                       |                    | 5. And 2                                         |                                                                | 3 22                                                     |                                    | SSP5-8.5                      | 17.5 °C                 | 19.2 °C                 | 20.6 ℃                  | 24.2 °C                                |
| 7                                     | 4                  | 년 133<br>8 2 2 2 2 2 2 2 2 2 2 2 2 2 2 2 2 2 2 2 | SSP2-4.5 SSP3-7.0 SSP5-4<br>환만?(2081-2<br>편만?(2081-2<br>문화관 번역 | · 학립동설<br>학립동설<br>15<br>15<br>16<br>10<br>10<br>10<br>10 | 0<br>35<br>225<br>10<br>-25<br>-15 |                               |                         | ]                       | XLSX 💿 CSV              | <ul> <li>PNG </li> <li>PNG </li> </ul> |
|                                       |                    |                                                  | <del>ن</del> ه                                                 | 기후요소 🔰 🐉 극한지수                                            | 🔐 영향정보                             | 연별 계절                         | 절별 월별                   |                         |                         |                                        |

- ① 지도 좌클릭 시 표출되며, 상세 자료를 볼 범위를 선택할 수 있습니다.
- ② 선택한 범위에 해당하는 자료가 표출됩니다.
- ③ 상세 보기가 닫힙니다.
- ④ 자료를 XLSX, CSV, PNG 형식으로 다운로드 받을 수 있습니다.

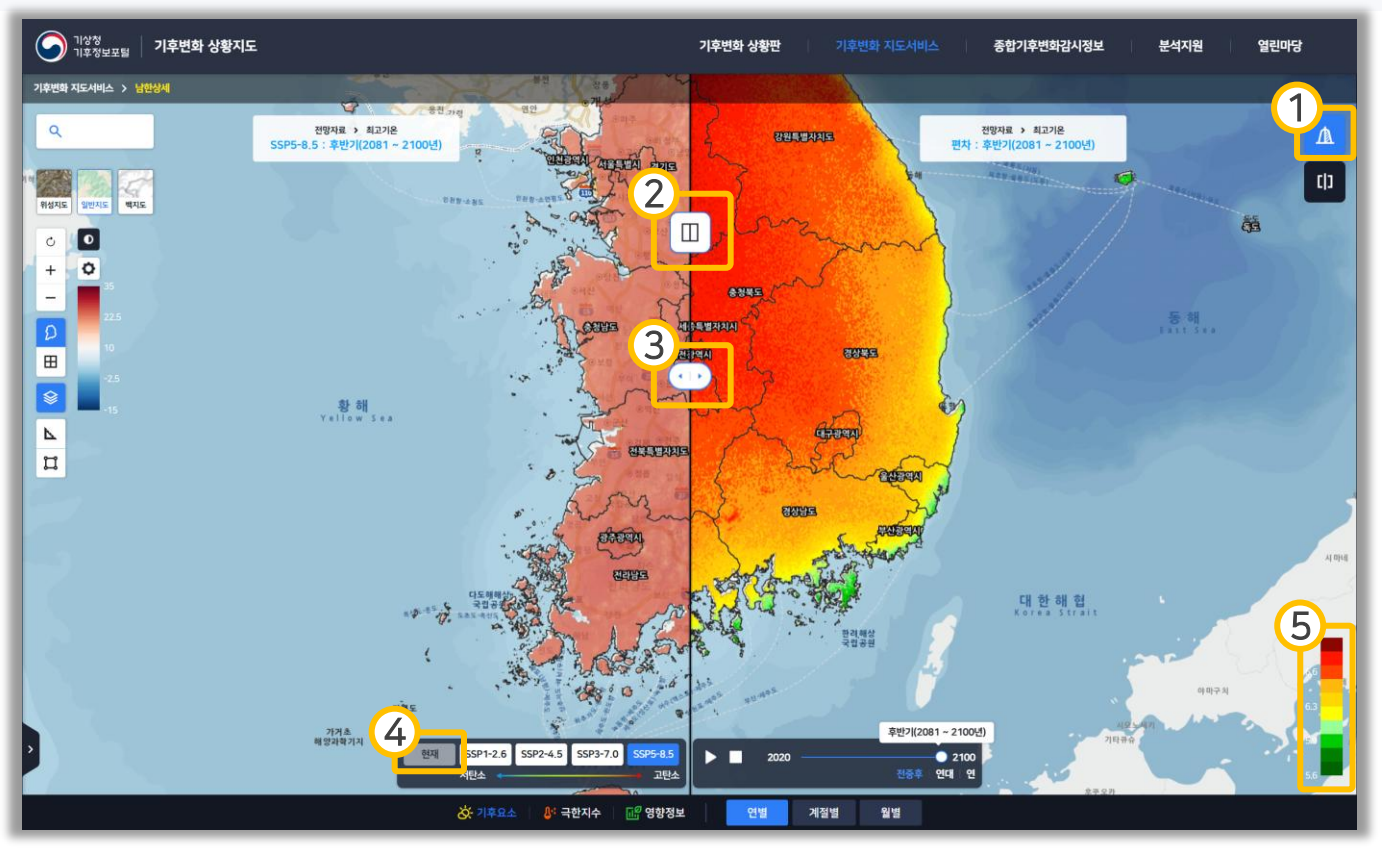

- 편차 비교 버튼입니다. 클릭 시 그림과 같이 편차 지도가 우측에 나타나며, 한 번 더 클릭할 경우 편차 비교가 닫힙니다.
- ② 클릭하여 지도를 각각 분리하여 볼 수 있습니다.
- ③ 드래그하여 지도와 편차 지도의 크기를 조정할 수 있습니다.
- ④ 편차 비교 상태일 경우 현재 데이터는 선택할 수 없습니다.
- ⑤ 편차 자료의 범례입니다. 편차 범례의 경우 상대 범례이며 색상을 변경할 수 없습니다.

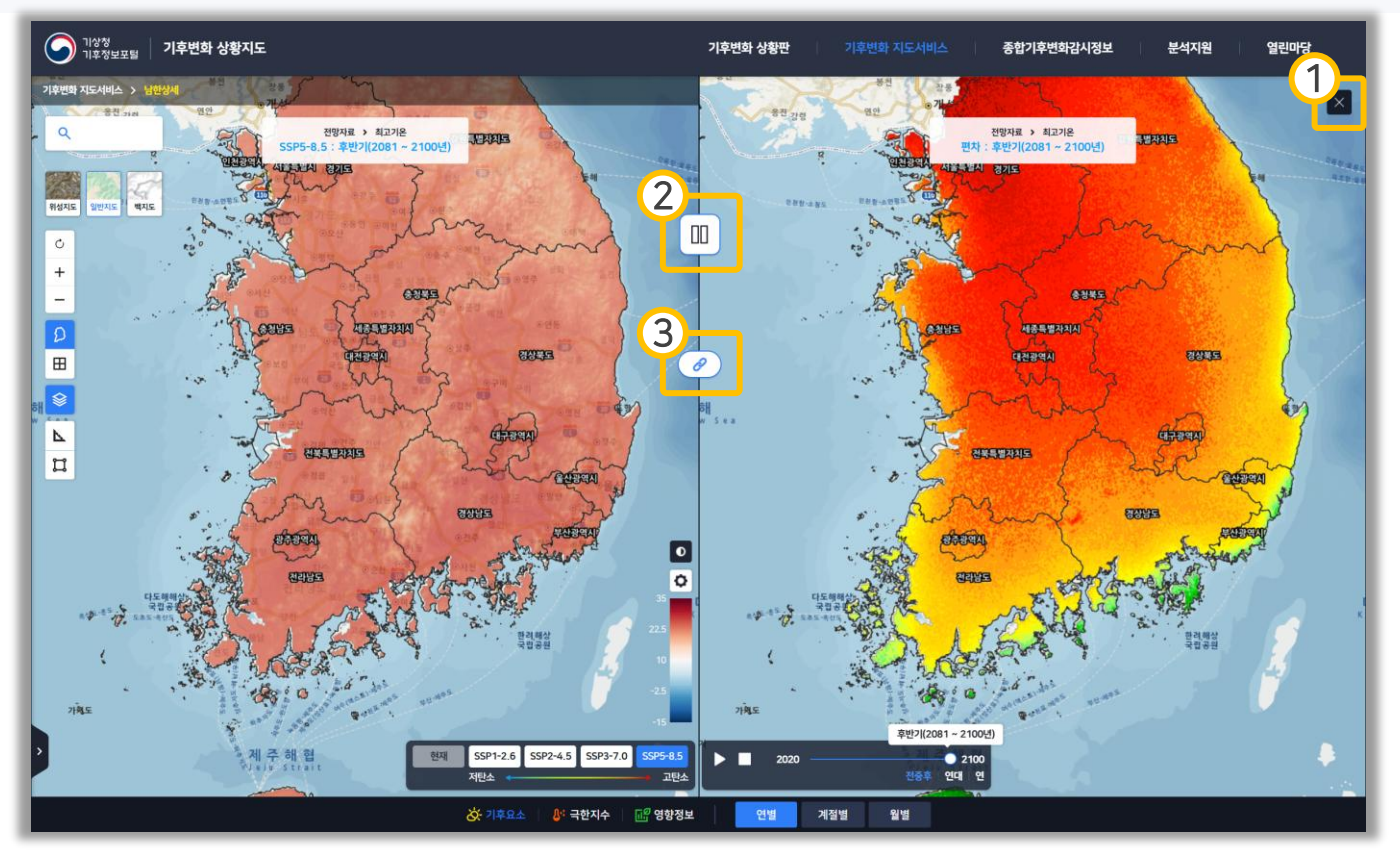

- ① 편차 보기를 닫습니다.
- ② 클릭하여 하나의 지도로 볼 수 있습니다.
- ③ 클릭하여 좌우측 지도의 움직임을 따로 하거나, 동기화할 수 있습니다.

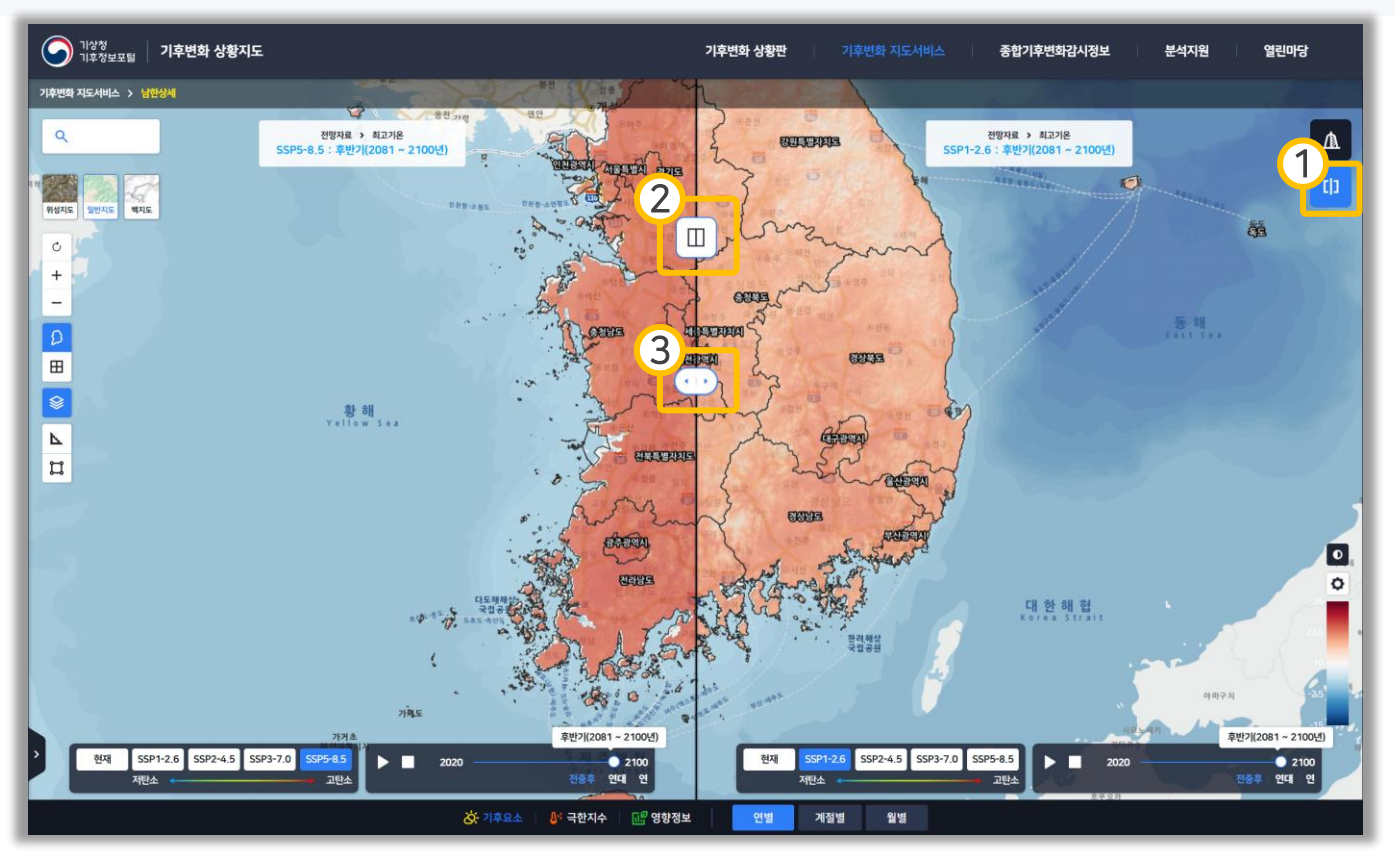

- 비교 보기 버튼입니다. 클릭 시 그림과 같이 비교 지도가 우측에 나타나며, 한 번 더 클릭 시 비교 보기가 닫힙니다.
- ② 클릭하여 지도를 각각 분리하여 볼 수 있습니다.
- ③ 드래그하여 지도와 비교 지도의 크기를 조정할 수 있습니다.

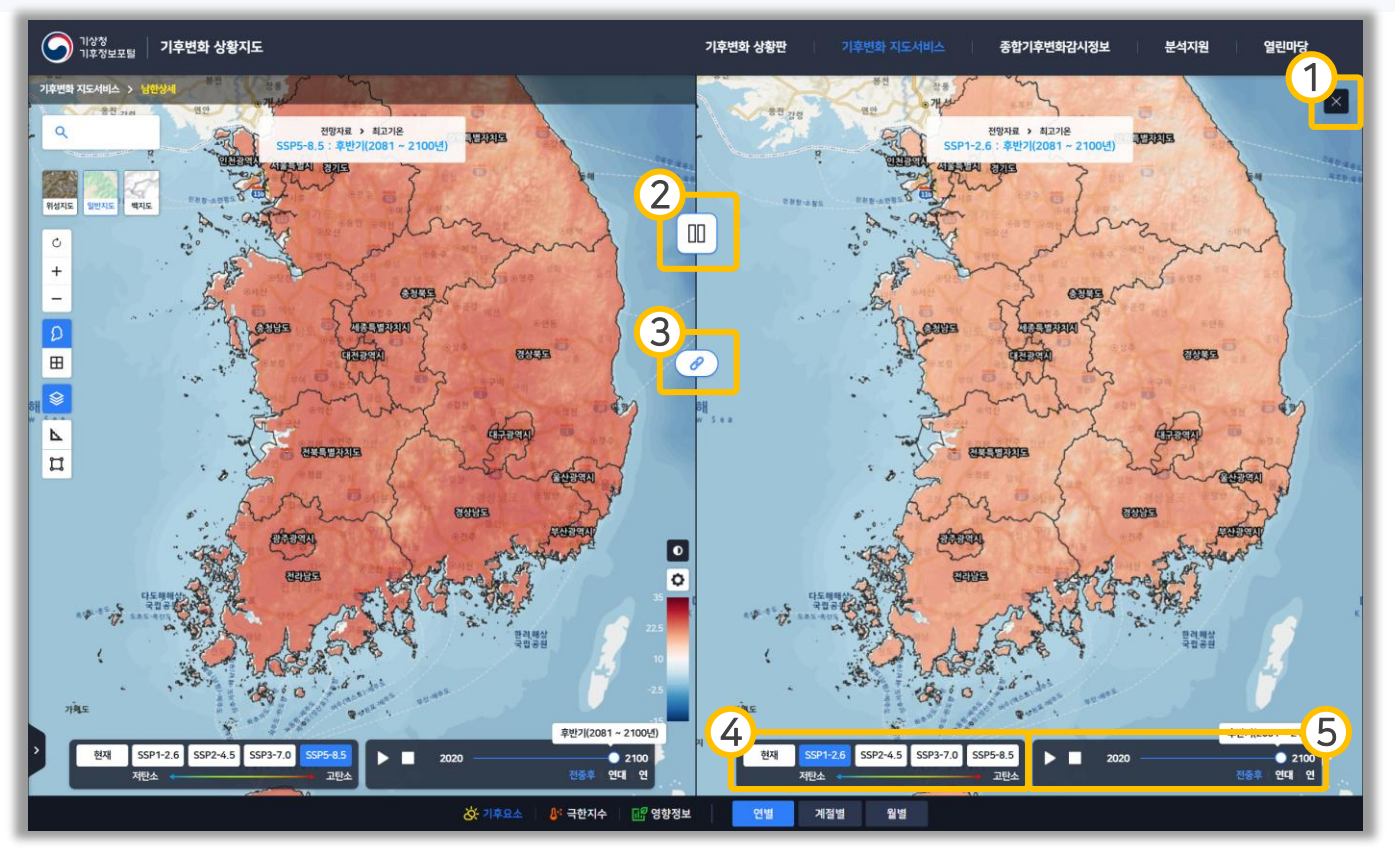

- ① 비교 보기를 닫습니다.
- ② 클릭하여 하나의 지도로 볼 수 있습니다.
- ③ 클릭하여 좌우측 지도의 움직임을 따로 하거나, 동기화할 수 있습니다
- ④ 비교 데이터의 시나리오를 변경할 수 있습니다.
- ⑤ 비교 지도의 표출 자료의 시계열을 변경할 수 있으며, 재생 버튼을 클릭하면 일정 시간마다 시계열이 변경됩니다. 전중후(전·중·후반기), 연대별(10년), 연별 시계열로 변경할 수 있습니다.

#### 03 기후변화 지도서비스 > 유역별

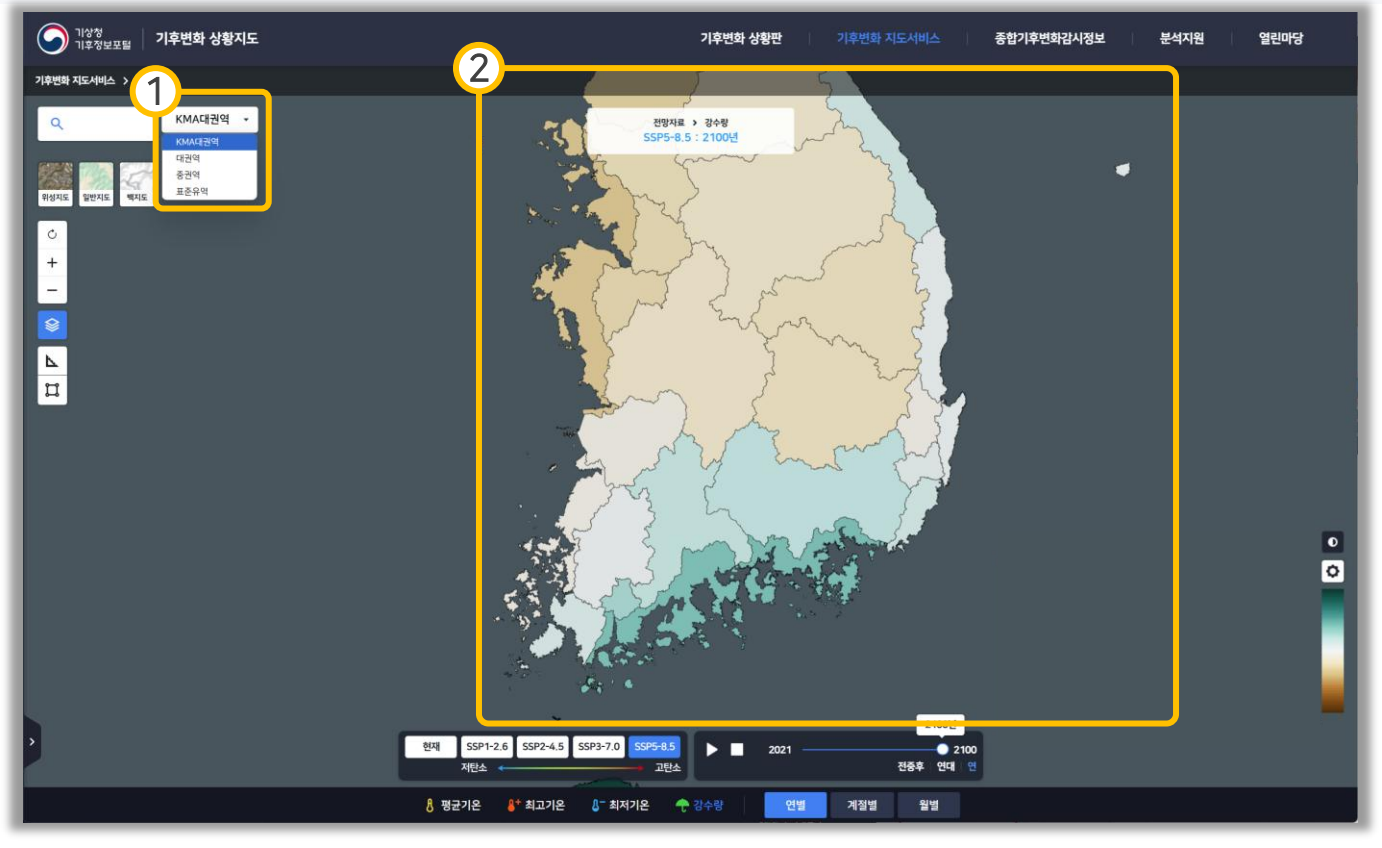

- ① 표출할 권역(KMA대권역, 대권역, 중권역, 표준유역)을 선택할 수 있습니다.
- ② 선택한 자료가 유역별로 표출됩니다.

### 03 기후변화 지도서비스 > 유역별

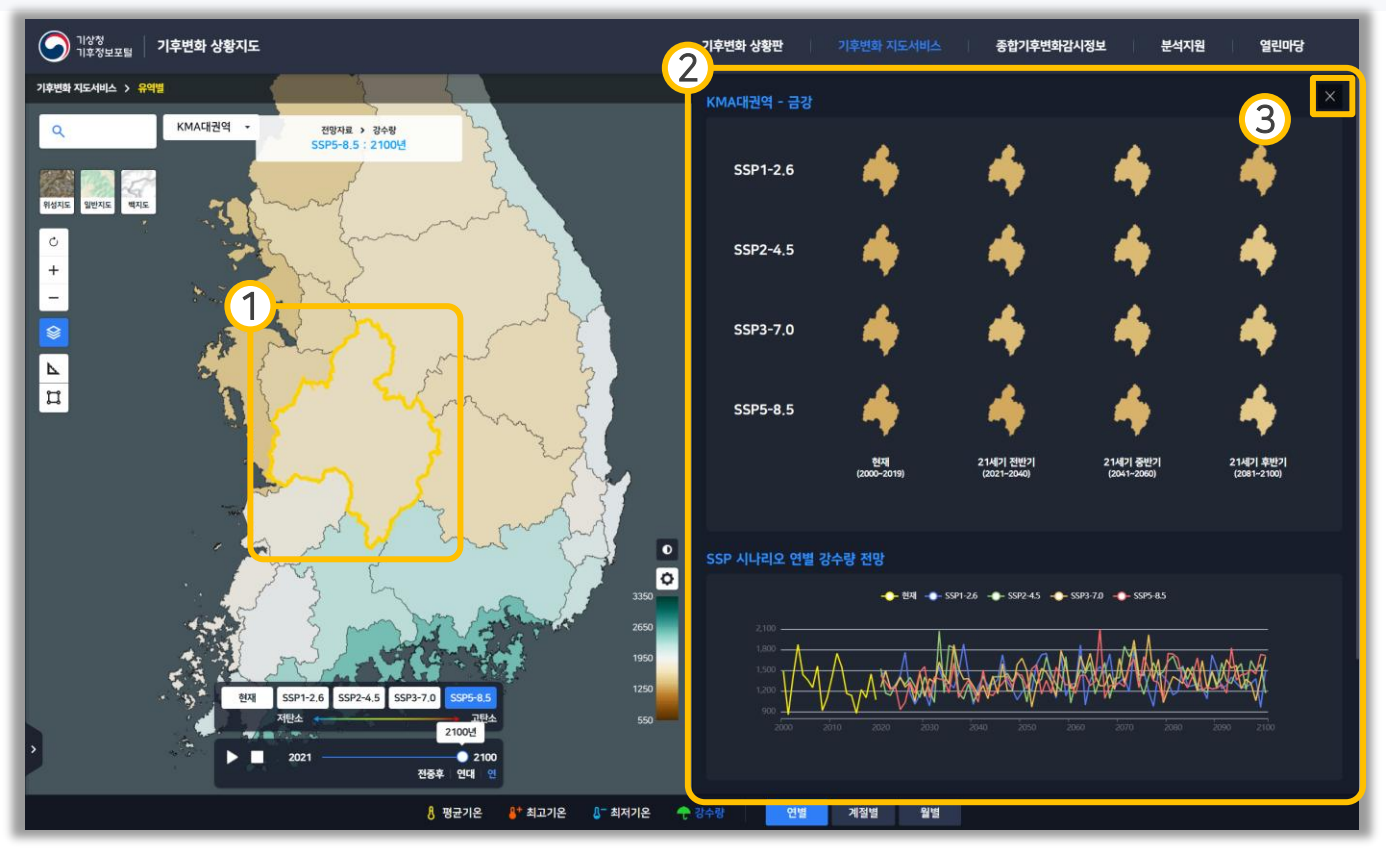

- 상세 보기할 유역을 클릭하면 선택되며, 선택된 유역은 테두리가 강조되어 나타납니다.
- ② 선택한 유역에 해당하는 자료가 표출됩니다.
- ③ 상세 보기가 닫힙니다.

### 03 기후변화 지도서비스 > 유역별

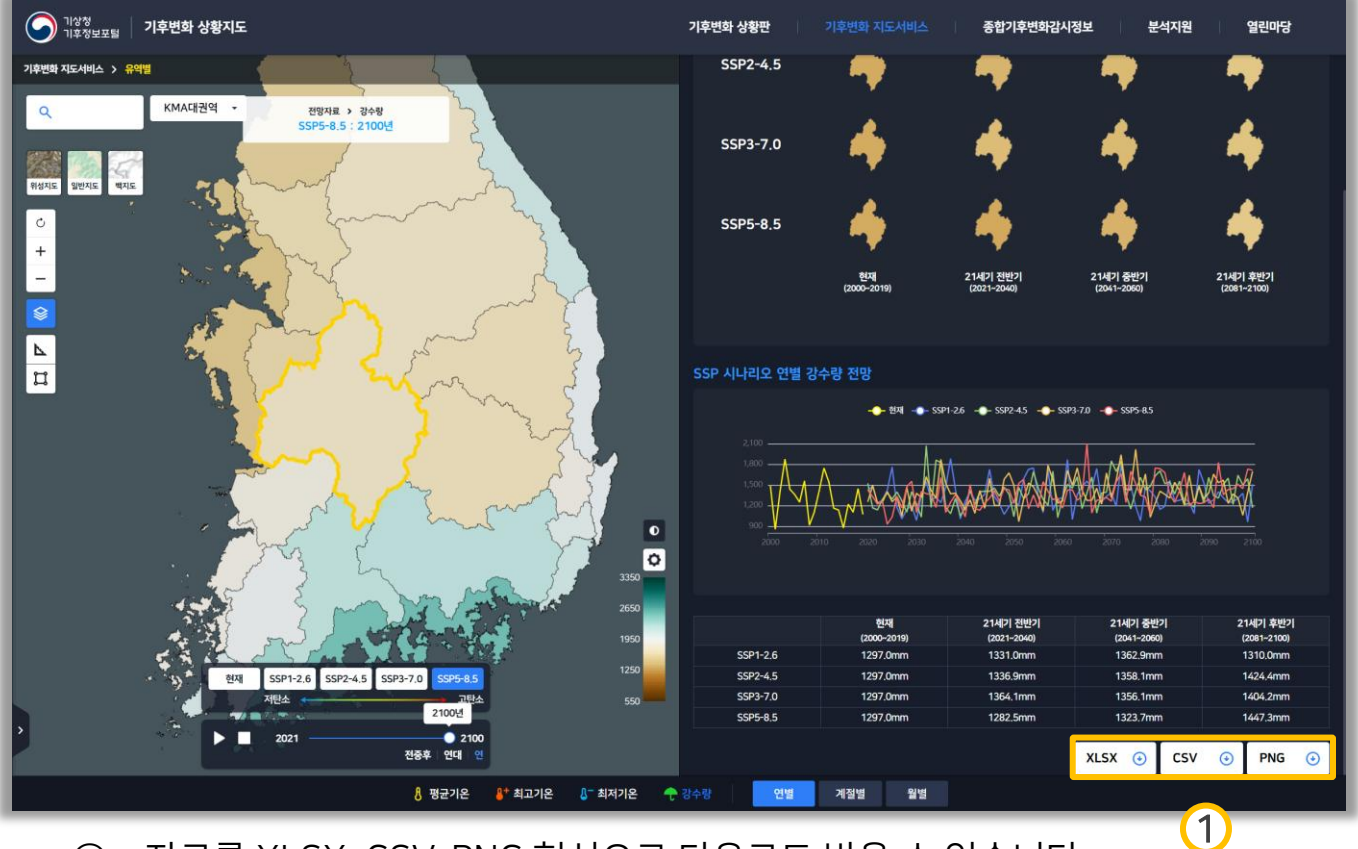

① 자료를 XLSX, CSV, PNG 형식으로 다운로드 받을 수 있습니다.

#### 03 기후변화 지도서비스 > 지점별

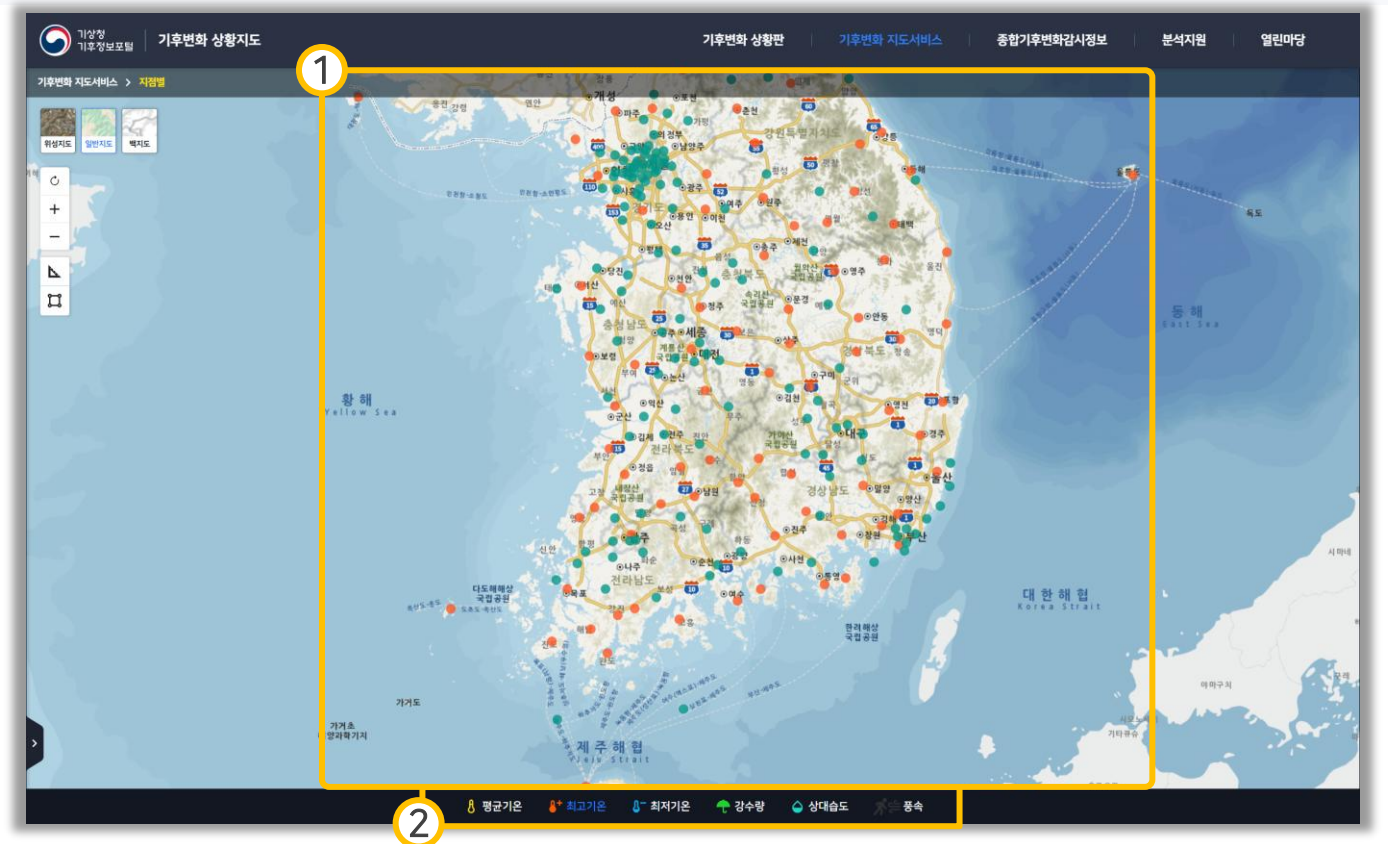

- ① 지점(ASOS, AWS) 위치가 지도에 표출되며 클릭하여 상세 정보를 확인할 수 있습니다.
- ② 확인할 자료를 선택할 수 있으며, 지점을 선택했을 때 자료가 표출됩니다.

### 03 기후변화 지도서비스 > 지점별

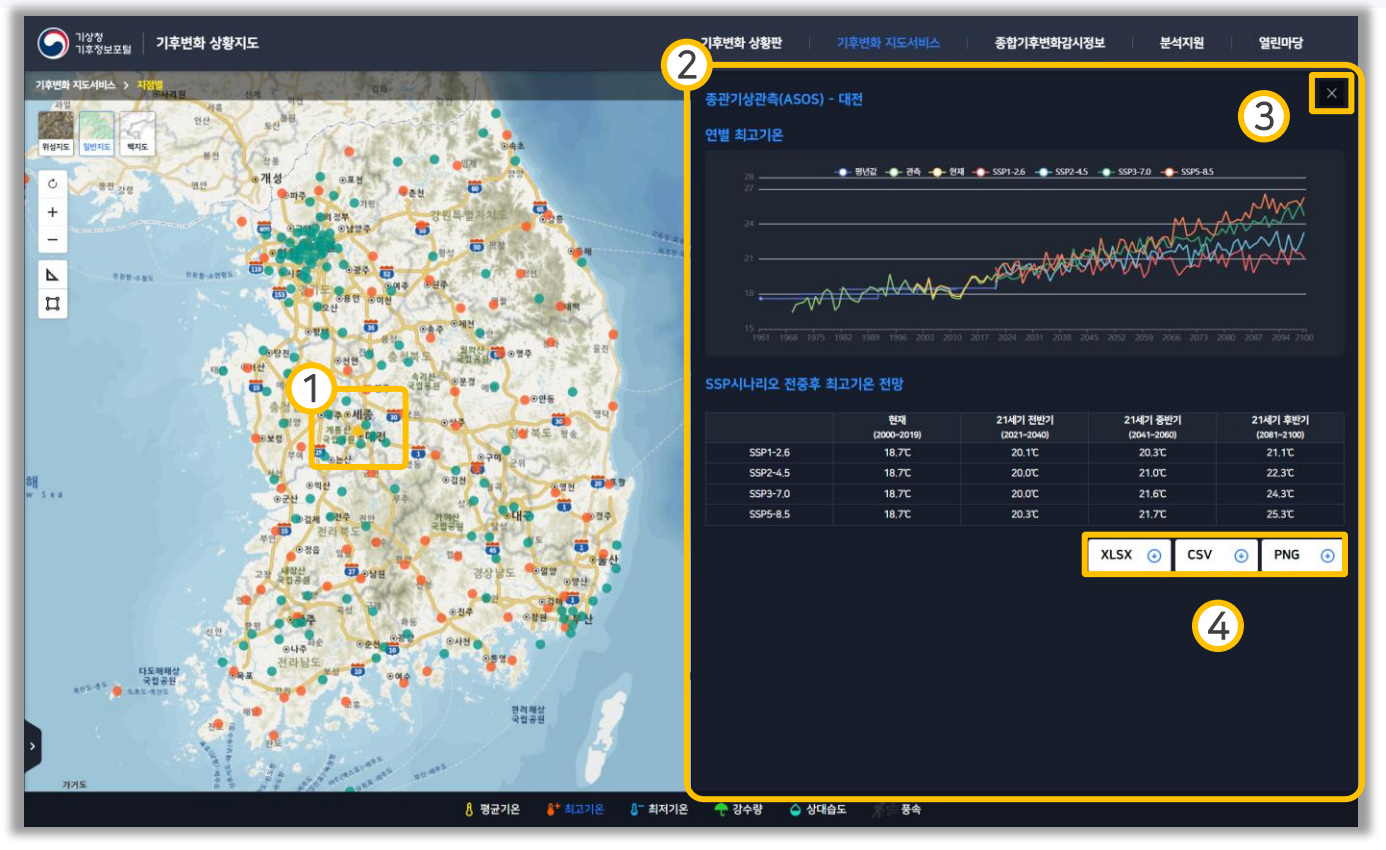

- ① 선택된 지점은 색상이 변경되어 나타납니다.
- ② 선택한 지점에 해당하는 자료가 표출됩니다.
- ③ 상세 보기가 닫힙니다.
- ④ 자료를 XLSX, CSV, PNG 형식으로 다운로드 받을 수 있습니다.

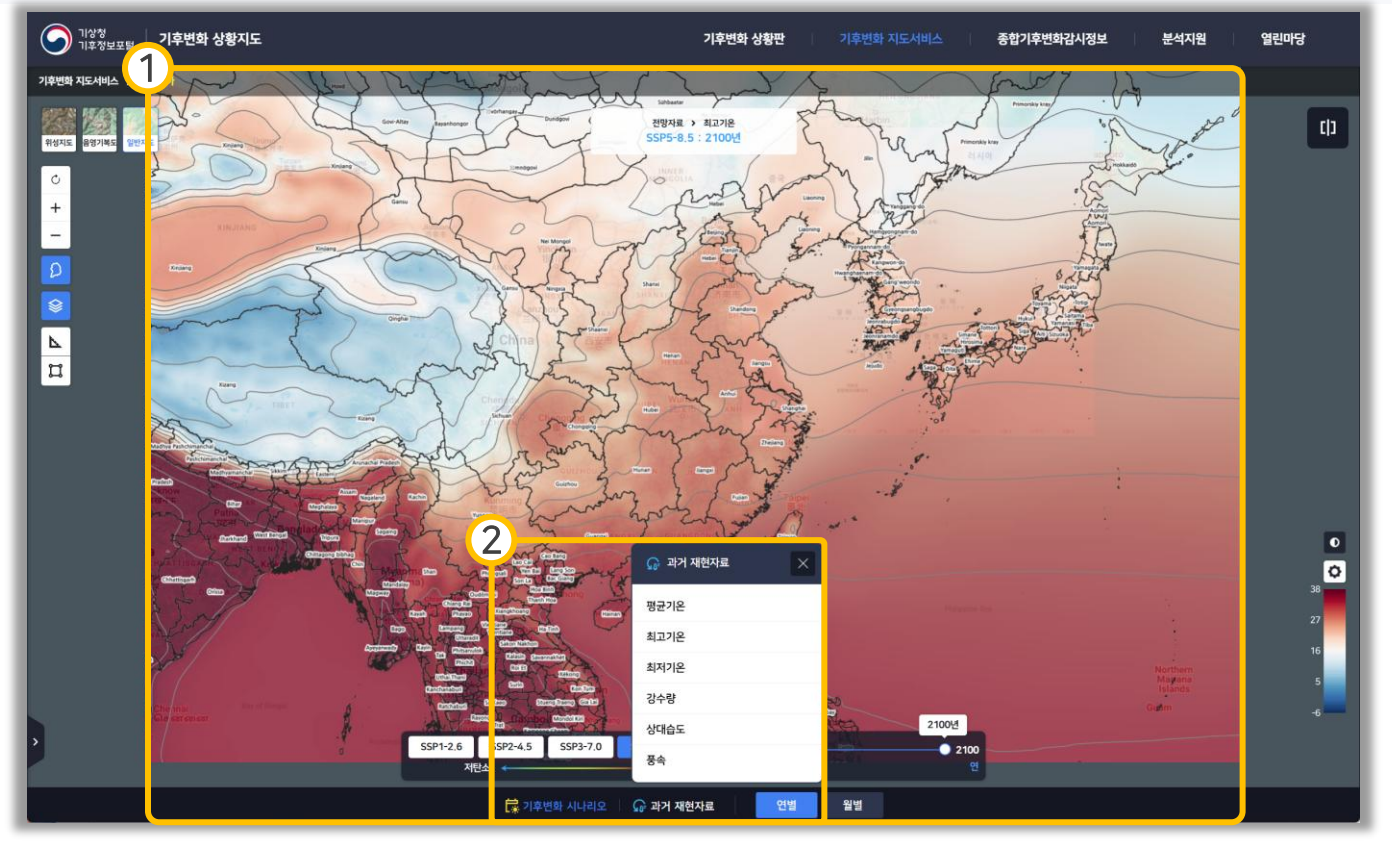

- ① 동아시아 자료가 표출됩니다.
- ② 표출할 자료(기후변화 시나리오, 과거 재현자료)를 선택할 수 있습니다.

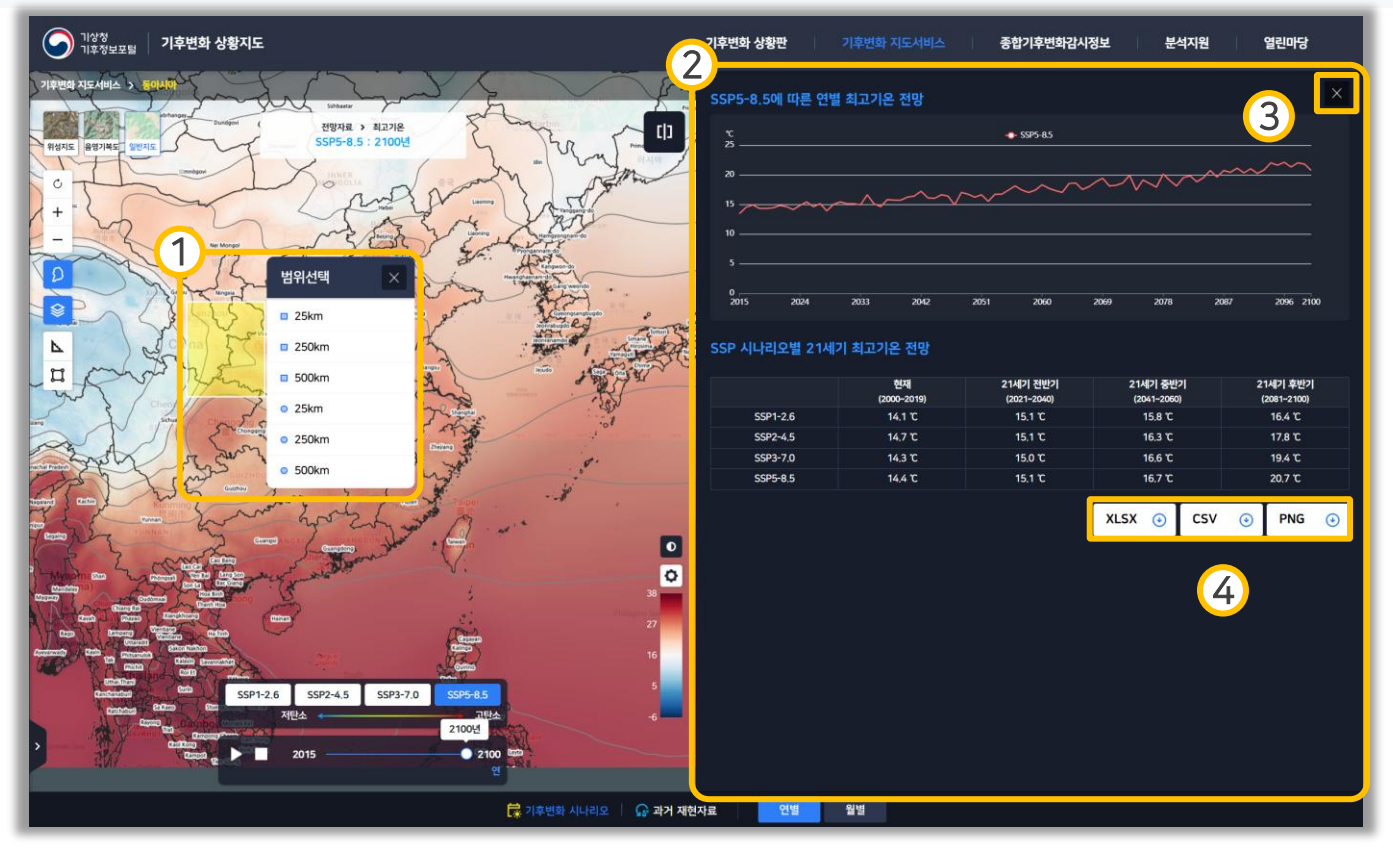

- ① 지도 좌클릭 시 표출되며, 상세 자료를 볼 범위를 선택할 수 있습니다.
- ② 선택한 범위에 해당하는 자료가 표출됩니다.
- ③ 상세 보기가 닫힙니다.
- ④ 자료를 XLSX, CSV, PNG 형식으로 다운로드 받을 수 있습니다.

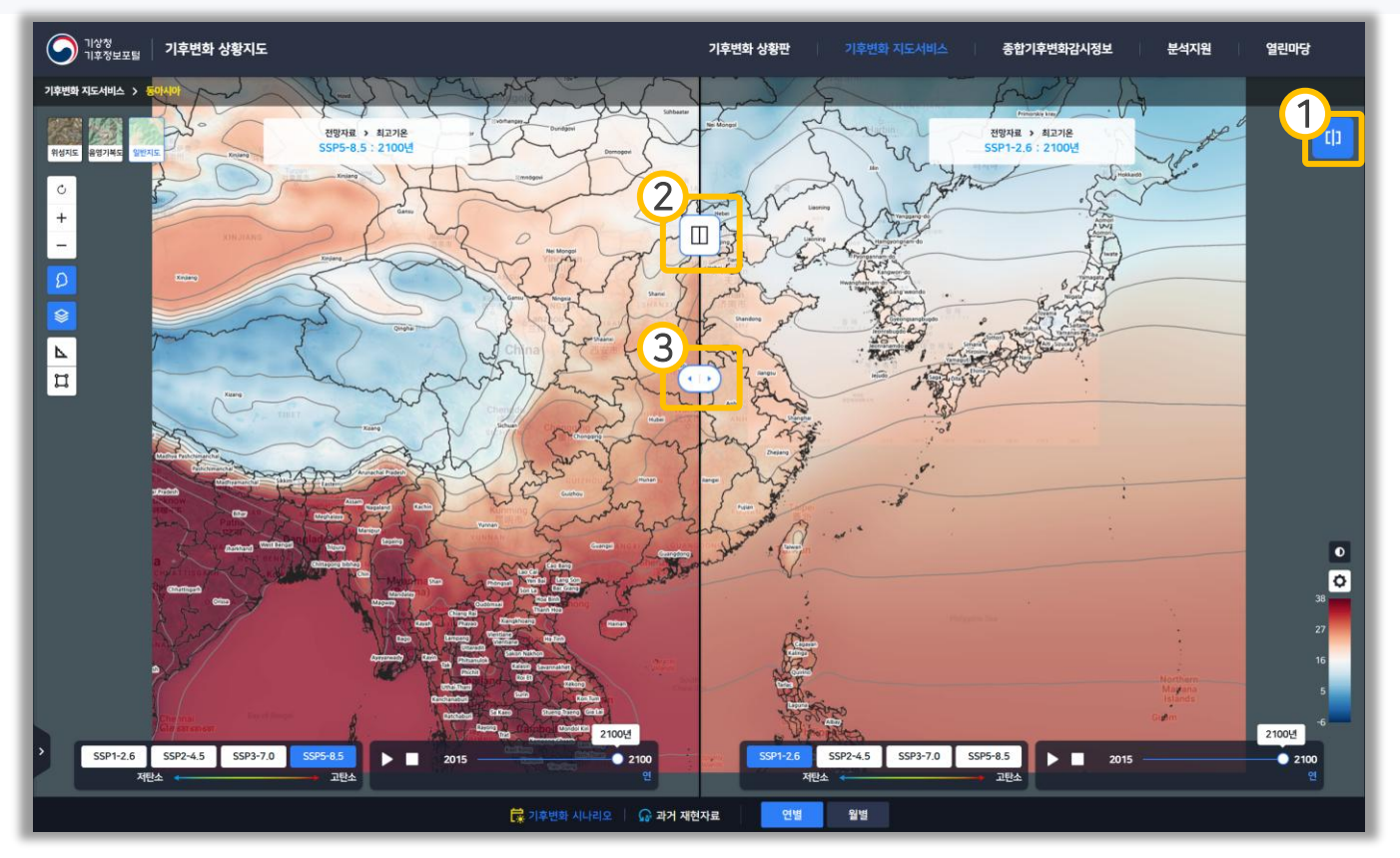

- 비교 보기 버튼입니다. 클릭 시 그림과 같이 비교 지도가 우측에 나타나며, 한 번 더 클릭 시 비교 보기가 닫힙니다.
- ② 클릭하여 지도를 각각 분리하여 볼 수 있습니다.
- ③ 드래그하여 지도와 비교 지도의 크기를 조정할 수 있습니다.

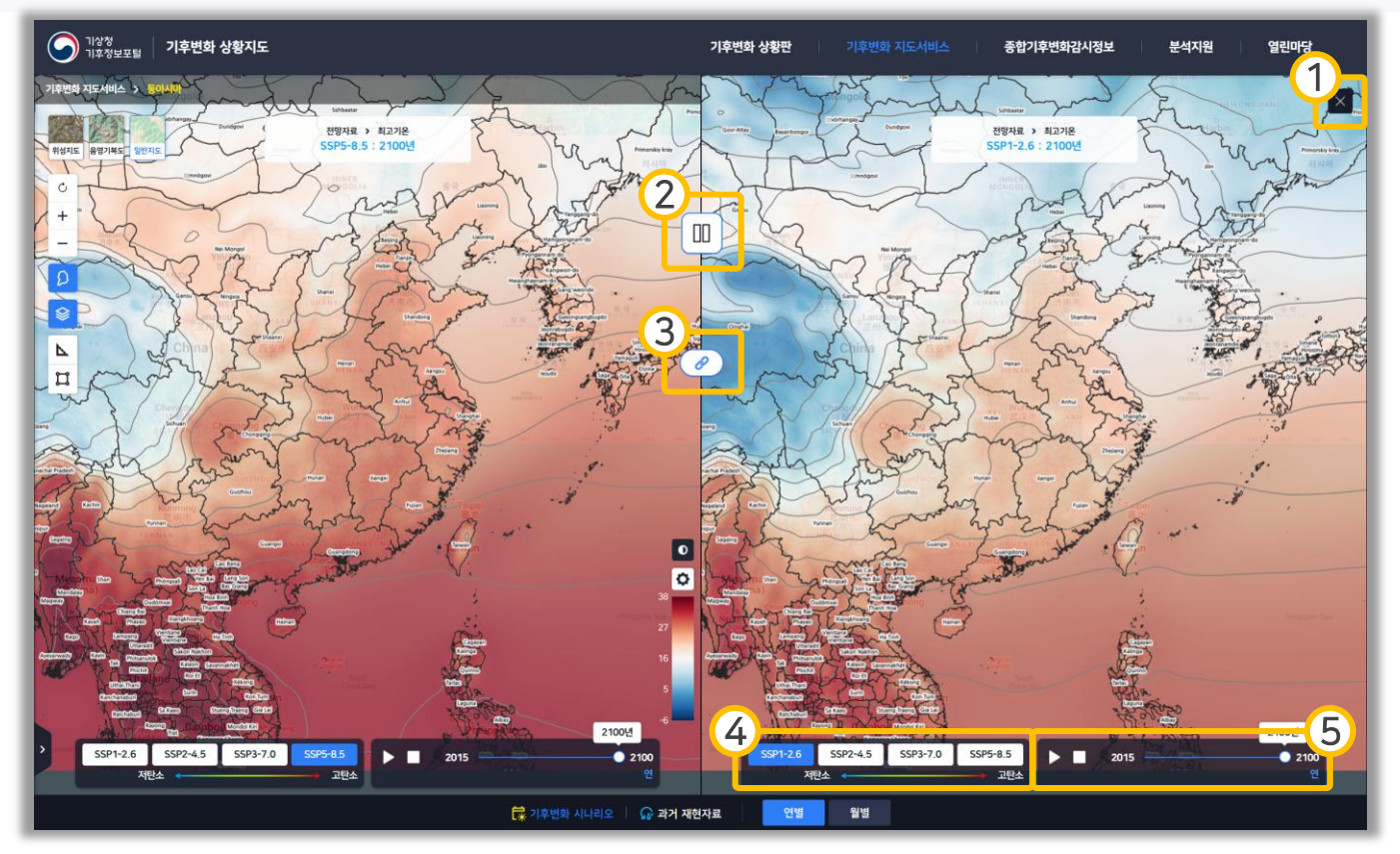

- ① 비교 보기를 닫습니다.
- ② 클릭하여 하나의 지도로 볼 수 있습니다.
- ③ 클릭하여 좌우측 지도의 움직임을 따로 하거나, 동기화할 수 있습니다
- ④ 비교 데이터의 시나리오를 변경할 수 있습니다.
- ⑤ 비교 지도의 표출 자료의 시계열을 변경할 수 있으며, 재생 버튼을 클릭하면 일정 시간마다 시계열이 변경됩니다.

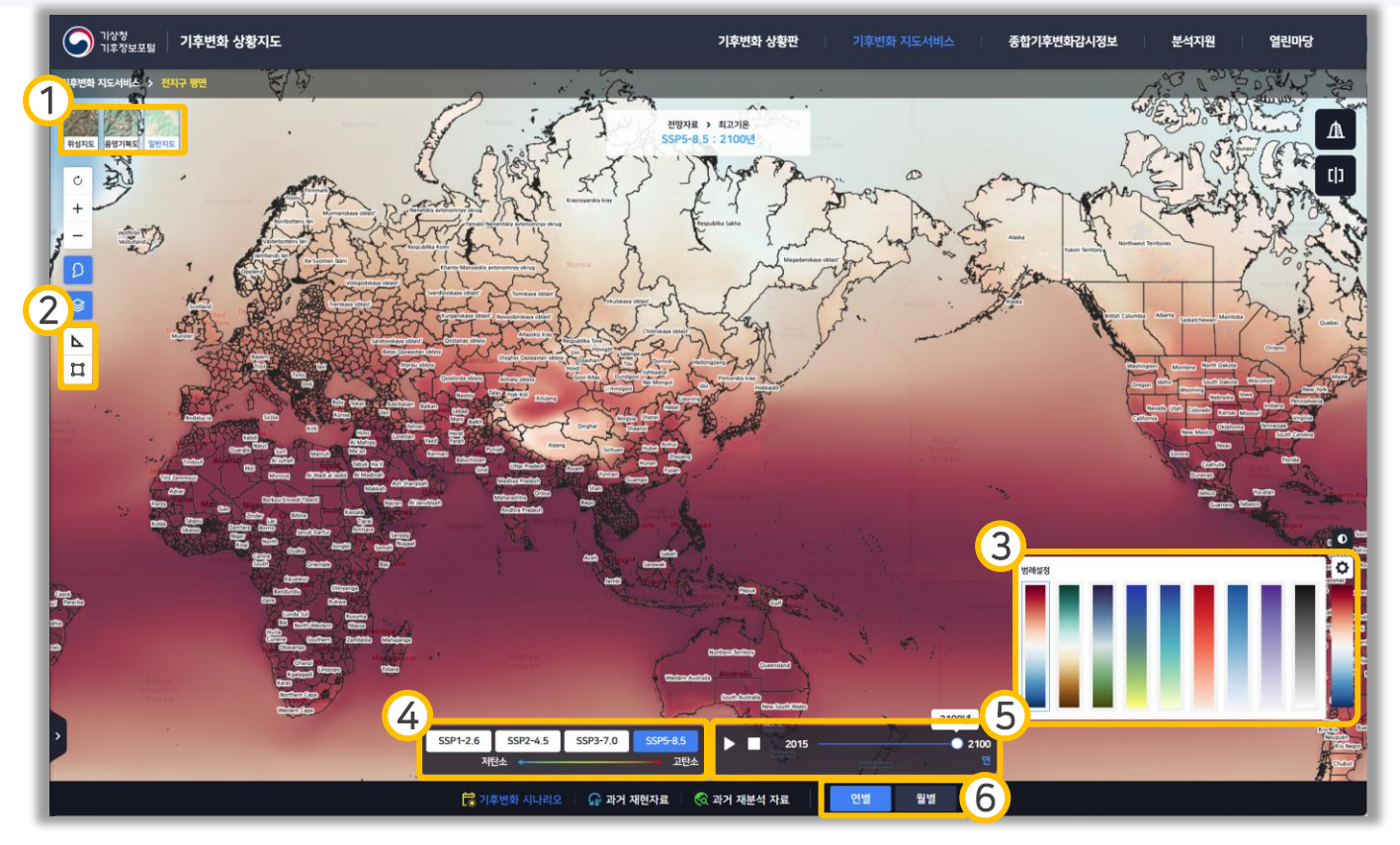

- ① 원하는 타입의 배경 지도를 선택할 수 있는 탭 버튼입니다.
- ② ▶ 거리재기 버튼으로, 해당 버튼 클릭 후 지도를 클릭하여 거리를 잴 수 있습니다.

□ 면적재기 버튼으로, 해당 버튼 클릭 후 지도를 클릭하여 면적을 잴 수 있습니다.

동시에 선택할 수 없으며, 다른 하나를 선택할 경우 전환이 됩니다.

- ③ 버튼을 클릭하면 색상 선택 패널이 표출되며, 해당 패널에서 색상을 선택하여 표출된 자료의 색상을 설정할 수 있습니다.
   ④ 버튼을 클릭하여 상대/절대 범례를 설정할 수 있습니다. 기본값은 절대 범례이며 상대 범례로 전환할 경우 현재 표출된 자료의 최대값과 최소값을 기준으로 정해집니다.
- ④ 표출 자료의 시나리오를 선택할 수 있습니다.
- ⑤ 표출 자료의 시계열을 변경할 수 있으며, 재생 버튼을 클릭하면 일정 시간마다 시계열이 변경됩니다.
- ⑥ 표출 데이터의 연별/월별(1~12월)을 설정할 수 있습니다.

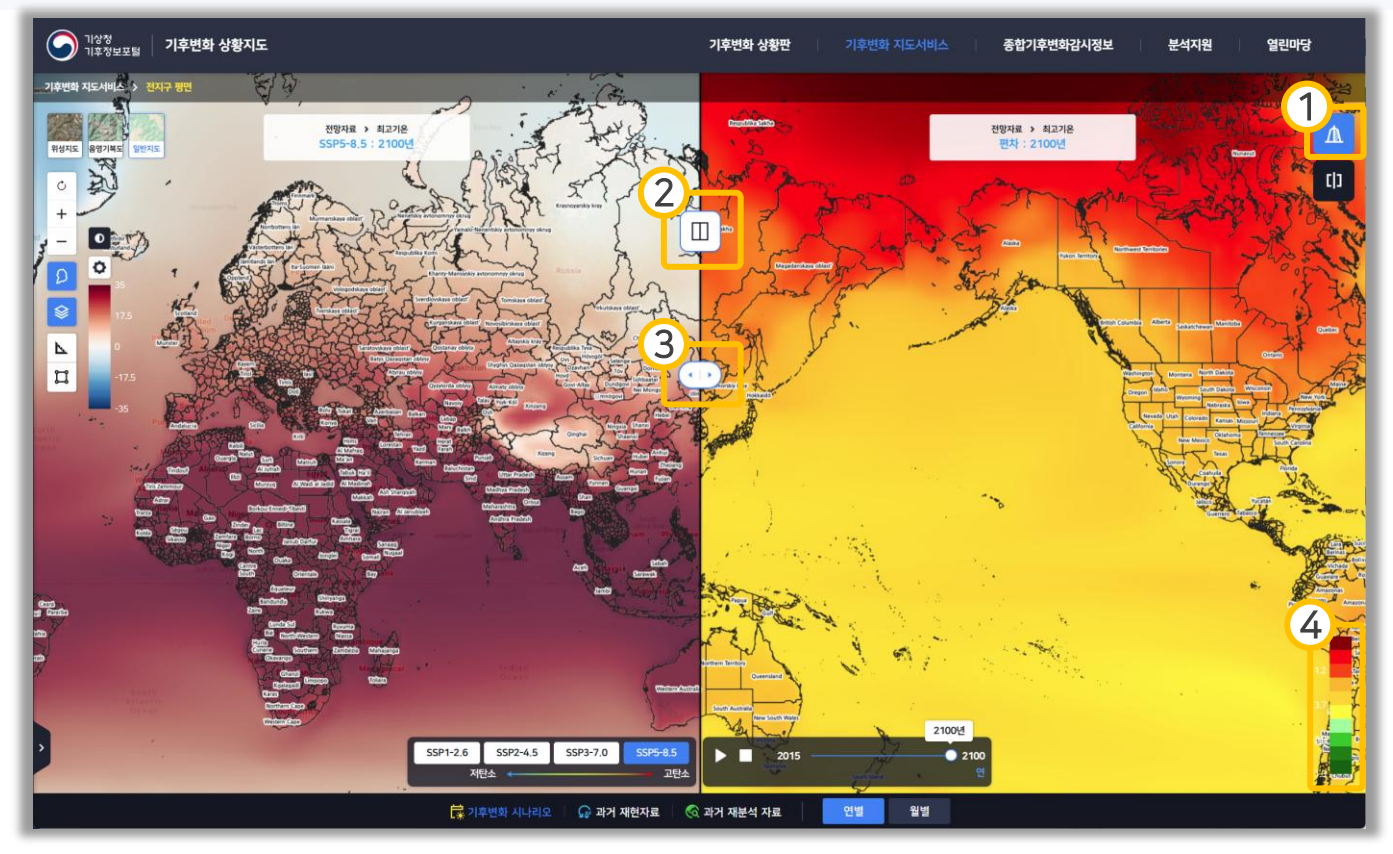

- 편차 비교 버튼입니다. 클릭 시 그림과 같이 편차 지도가 우측에 나타나며, 한 번 더 클릭할 경우 편차 비교가 닫힙니다.
- ② 클릭하여 지도를 각각 분리하여 볼 수 있습니다.
- ③ 드래그하여 지도와 편차 지도의 크기를 조정할 수 있습니다.
- ④ 편차 자료의 범례입니다. 편차 범례의 경우 상대 범례이며 색상을 변경할 수 없습니다.

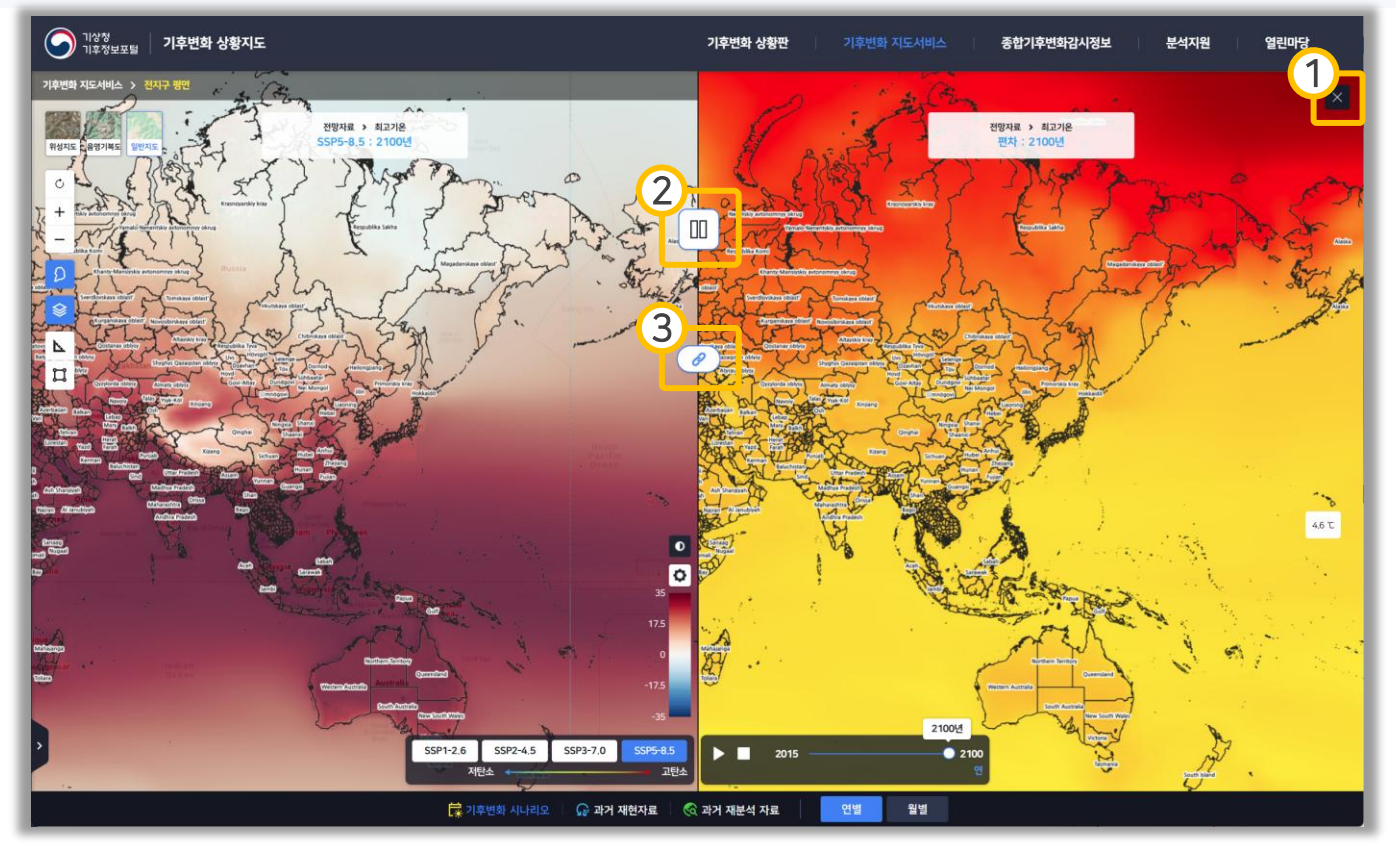

- ① 편차 보기를 닫습니다.
- ② 클릭하여 하나의 지도로 볼 수 있습니다.
- ③ 클릭하여 좌우측 지도의 움직임을 따로 하거나, 동기화할 수 있습니다.

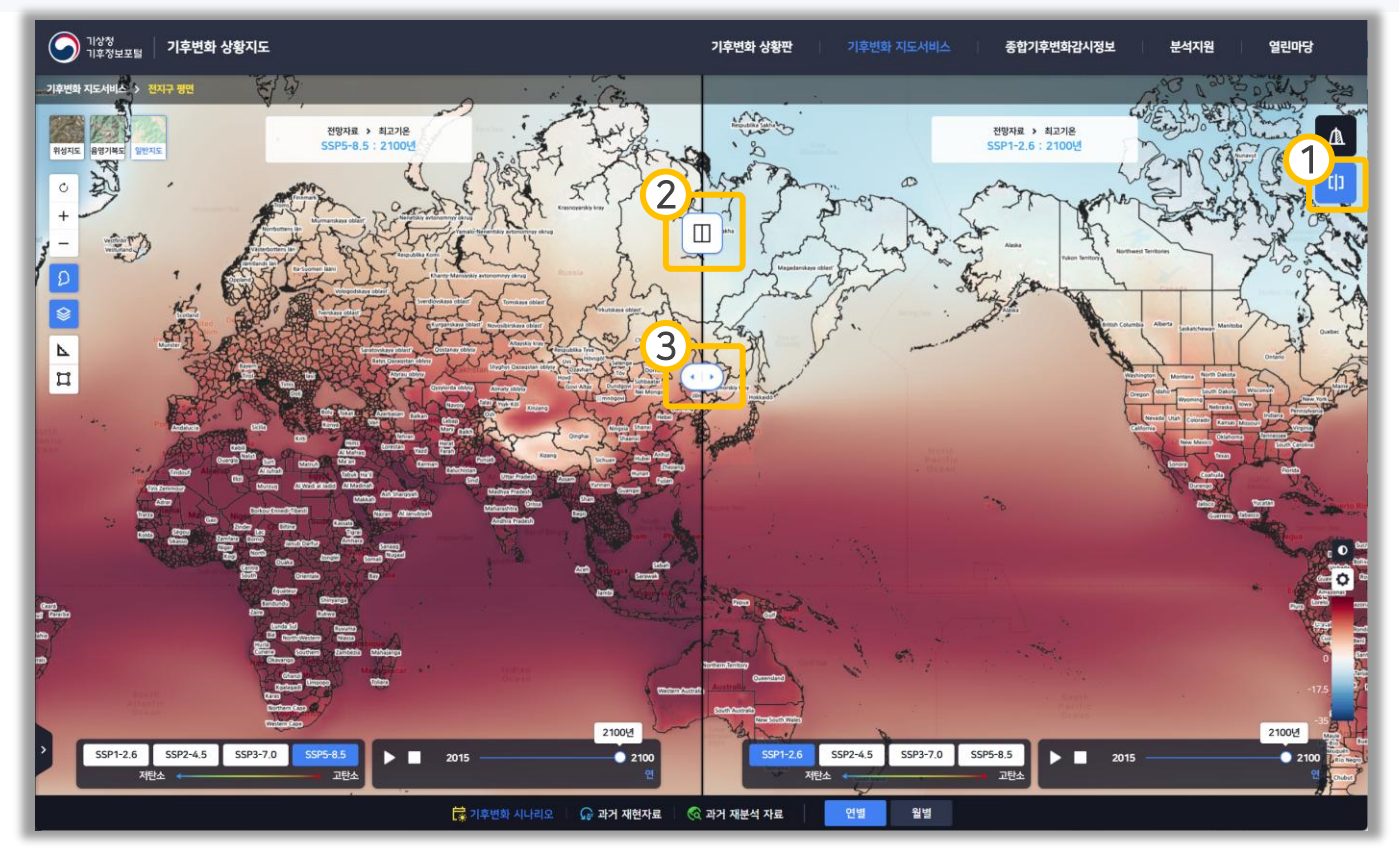

- 비교 보기 버튼입니다. 클릭 시 그림과 같이 비교 지도가 우측에 나타나며, 한 번 더 클릭 시 비교 보기가 닫힙니다.
- ② 클릭하여 지도를 각각 분리하여 볼 수 있습니다.
- ③ 드래그하여 지도와 비교 지도의 크기를 조정할 수 있습니다.

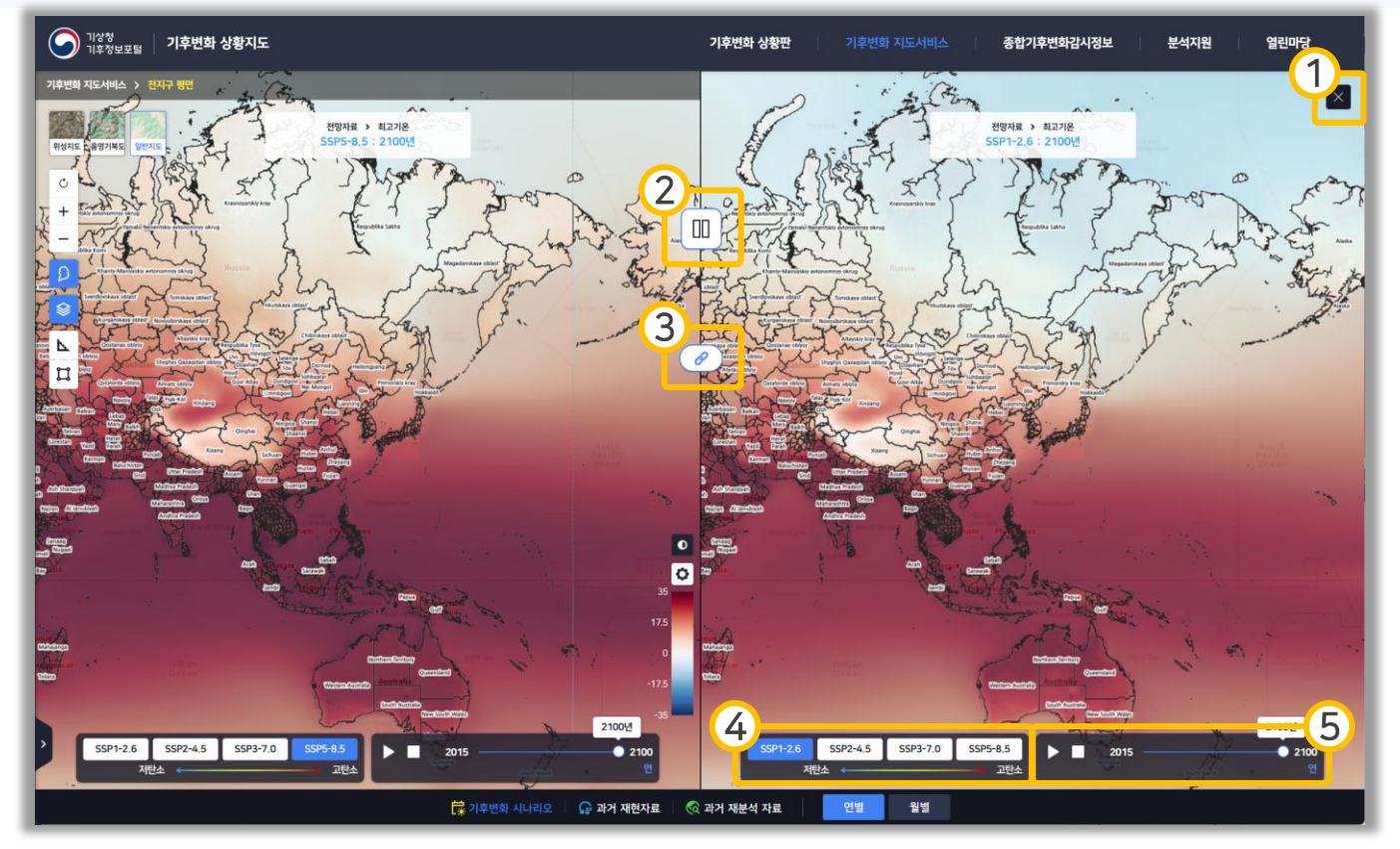

- ① 비교 보기를 닫습니다.
- ② 클릭하여 하나의 지도로 볼 수 있습니다.
- ③ 클릭하여 좌우측 지도의 움직임을 따로 하거나, 동기화할 수 있습니다
- ④ 비교 데이터의 시나리오를 변경할 수 있습니다.
- ⑤ 비교 지도의 표출 자료의 시계열을 변경할 수 있으며, 재생 버튼을 클릭하면 일정 시간마다 시계열이 변경됩니다.

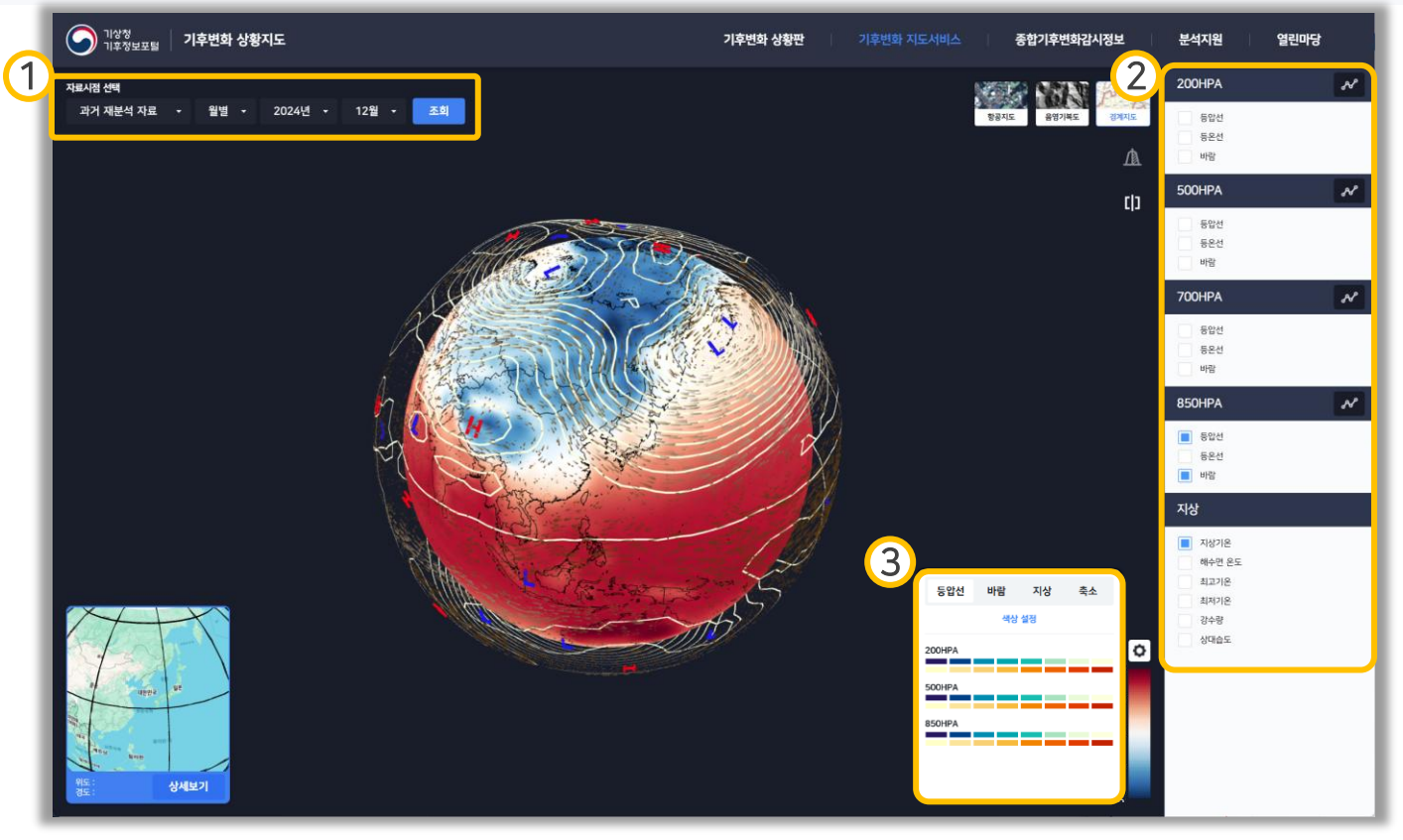

- 자료시점 선택 영역입니다. 시나리오, 시간해상도를 선택하여 자료를 조회할 수 있습니다.
- ② HAP 및 지상 데이터를 선택하는 영역입니다. HPA 별 등압선, 등온선, 바람의 자료를 조회 가능하며, 지상 영역의 기온, 해수면 온도, 강수량, 상대습도를 조회할 수 있습니다.
- ⑤ 등압선, 바람, 지상, 축소 설정 영역입니다. HPA, 지상 등 색상과 크기를 설정할
   수 있습니다.

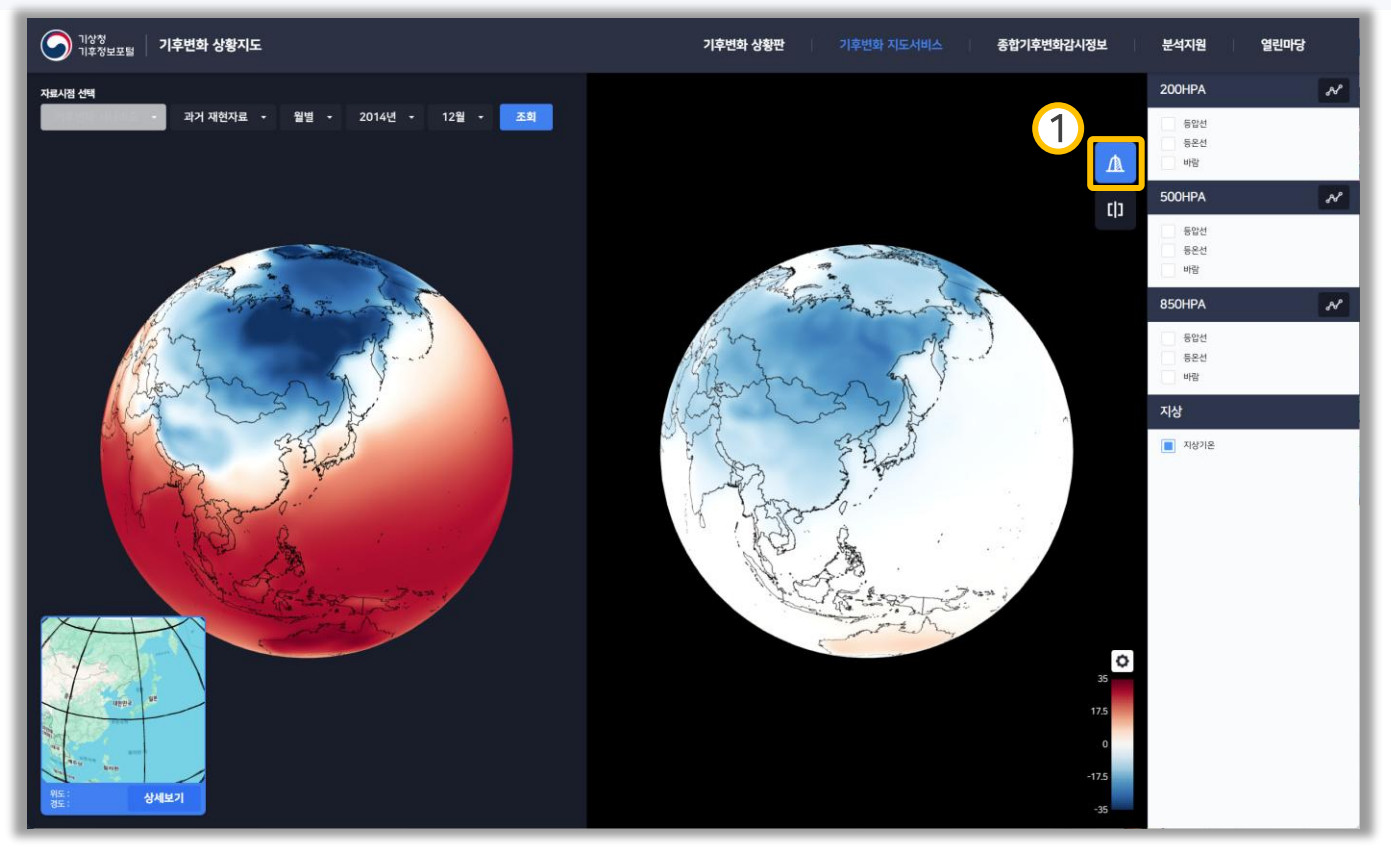

 편차 비교 버튼입니다. 클릭 시 선택한 자료의 편차 데이터가 표출되며, 편차 기준 데이터는 과거 재현자료의 현재 데이터 1995년 부터 2014년까지의 평균 데이터 입니다.

\* 편차 기능은 현재 기준 데이터가 있는 기후변화 시나리오 데이터에서만 활성화 됩니다.

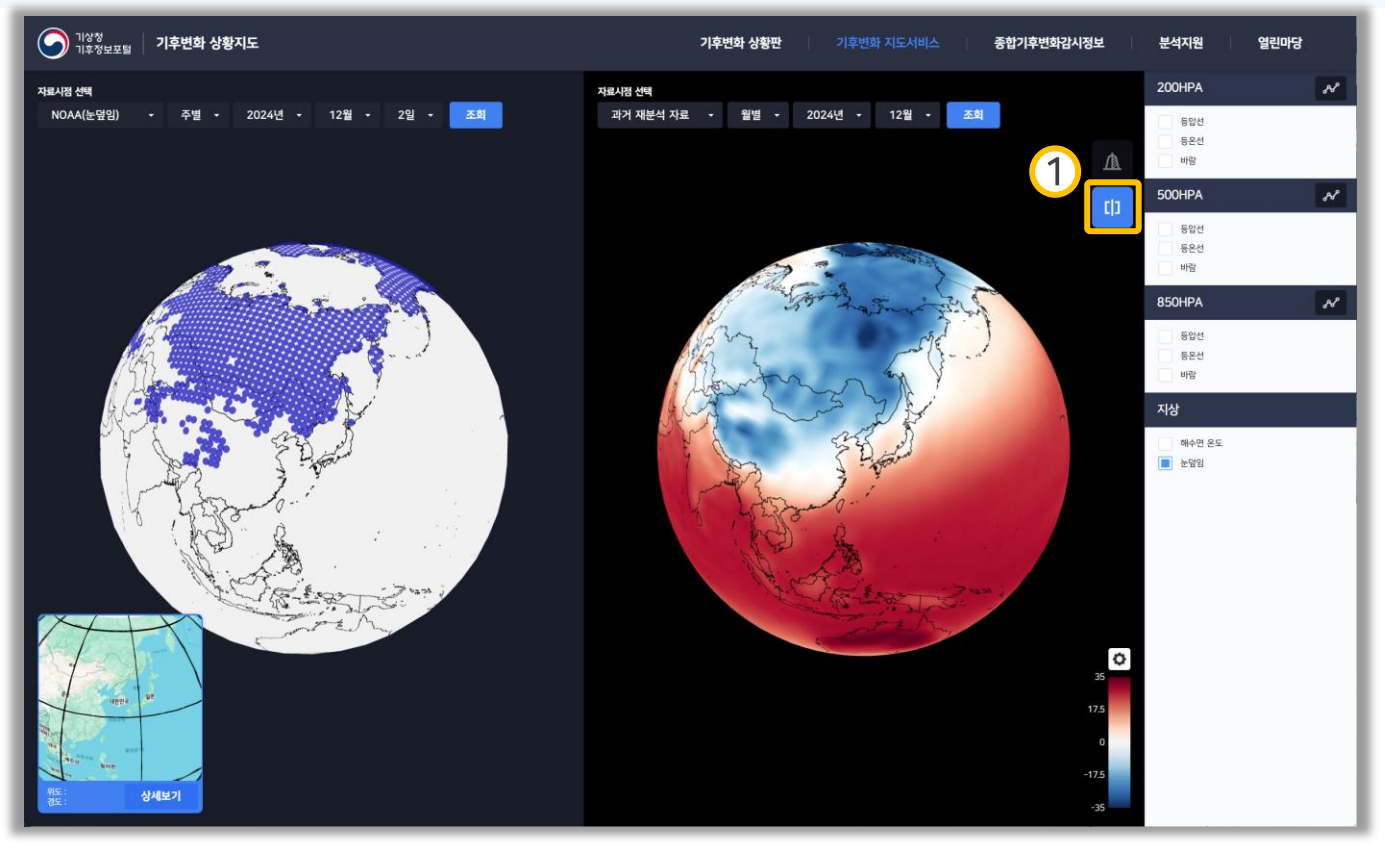

 비교 버튼입니다. 클릭 시 비교 지도 영역이 활성화 되며, 자료시점 선택 기능을 통해 여러 시점의 데이터를 비교 할 수 있습니다.

\* HPA 및 지상 데이터의 경우 좌측 메인 지도의 선택에 맞추어 생성됩니다.

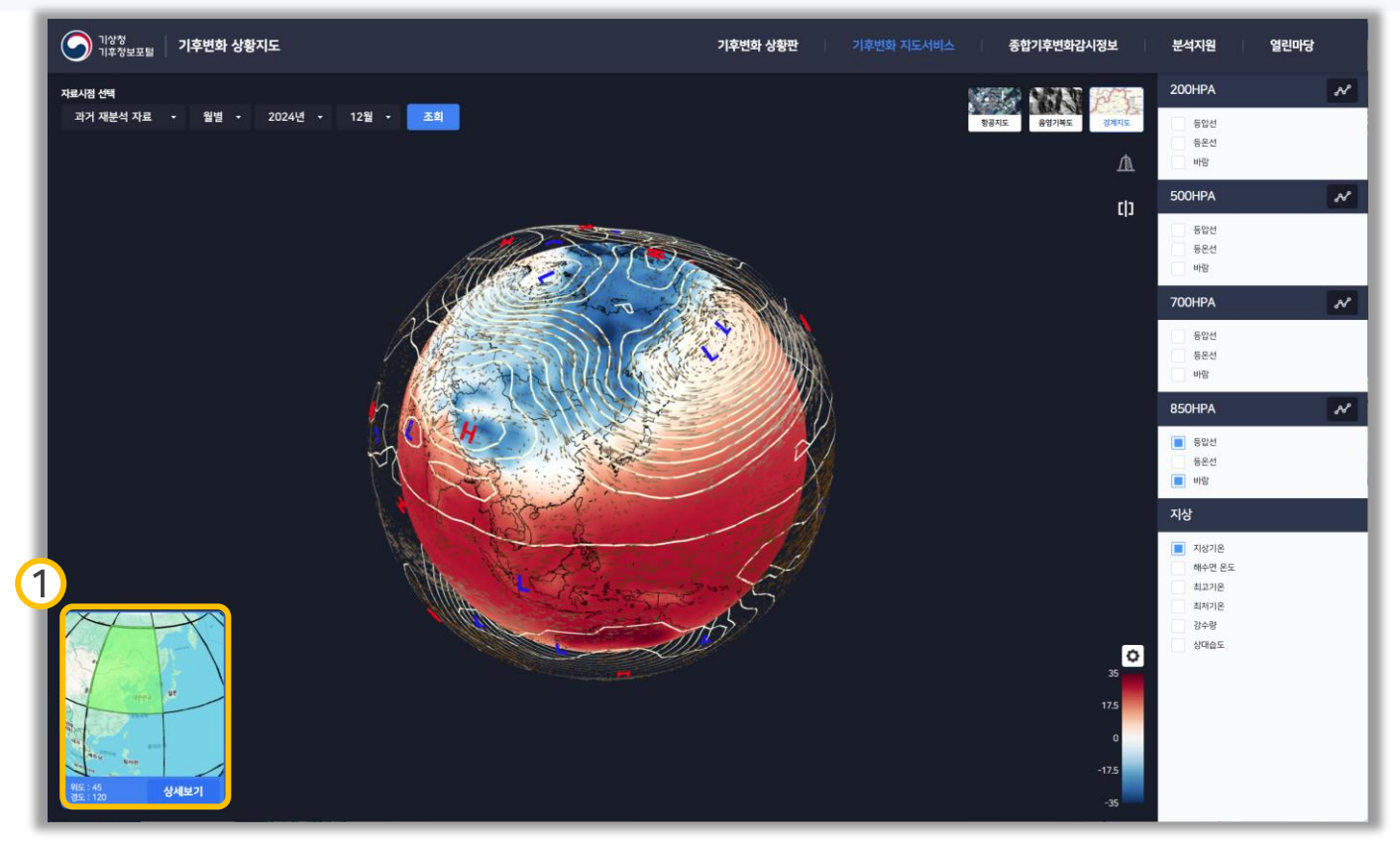

 상세보기 선택 영역입니다. 30°간격의 격자를 선택하여 상세보기 할 수 있습니다. 영역을 선택한 후 상세보기 클릭 시 상세보기 팝업이 생성됩니다.

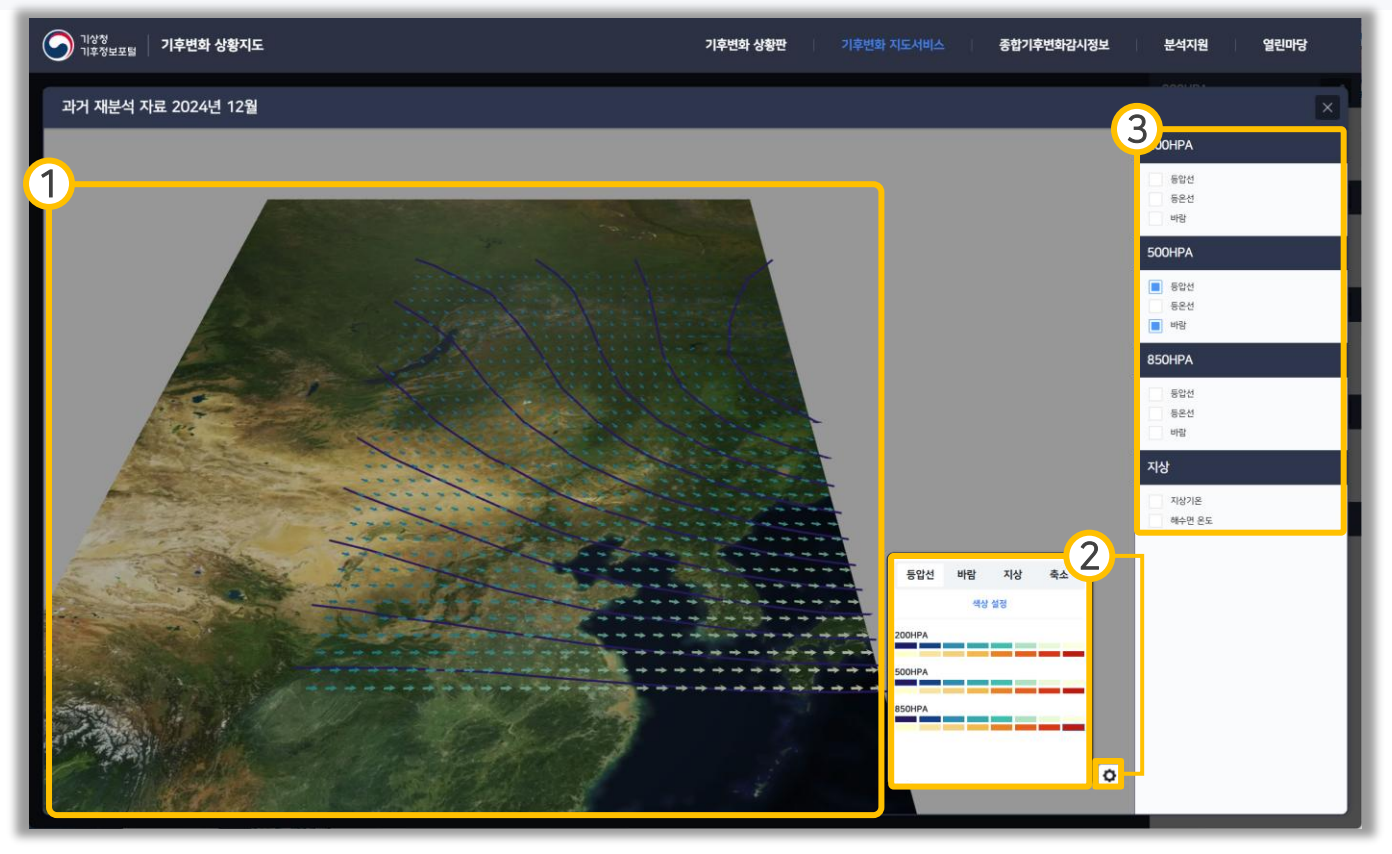

- ① 선택한 자료가 3D로 표출됩니다.
- ⑦ 버튼을 클릭하여 표출되며 표출된 자료의 색상을 설정하거나 축소 설정을 할 수 있습니다.
- ③ 지도에 표출할 자료를 선택할 수 있습니다.

# 04 종합기후변화감시정보 > 지구대기 감시

| 이상형<br>기후정보포털 기후변화 상황지도            | 기후변화 상황판   기후변화 지도서비스   종합기후변화감시정보   분석지원   열린마당                                                                         |
|------------------------------------|----------------------------------------------------------------------------------------------------|
| 지구대기 감시<br>2성기소 반응가스 에어르를 지워선 대기복사 | 3                                                                                                    |
| <section-header></section-header>  | 용실가스         이산화탄소       월 - 2022.11 = - 2025.115 = 244         5         6         000000000000000000000000000000000000 |

- ① 지구대기 감시자료의 대분류 메뉴입니다.
- ② 선택한 대분류 메뉴에 따라 감시자료의 관측소가 존재하면 마크가 표시되며 마크를 클릭하여 해당 관측소의 자료를 볼 수 있습니다.
- ③ 지구대기 감시자료의 요소들이 표출되는 영역입니다. 스크롤 하여 전체 자료를 볼 수 있습니다.
- ④ 선택한 자료가 동기화되며, 시점을 선택하여 원하는 기간의 자료를 볼 수 있습니다.
- ⑤ 차트 영역에서 마우스 휠 또는 드래그를 통해 범위를 이동할 수 있습니다.
- ⑥ 범례를 on/off 하여 차트 영역에 표출할 자료를 선택할 수 있습니다.

# 04 종합기후변화감시정보 > 대기-조성물질

| 이상청<br>기후정보포털 기후변화 상황지도                                       | 기후변화 상황판 기후변화 지도서비스 종합기후변화감사정보 분석지원 열린마당                                                                                                    |
|---------------------------------------------------------------|----------------------------------------------------------------------------------------------------|
| 이산화탄소 G<br>국식의 연합평균등도<br>고등 지방해 제공는 도                         | # 24.06. 최산정보 4정 / 25.06. 다음 전에이트 4정<br>이산화탄소 - 국내외 연월평균농도                                                                                                    |
| 지지 사업을 영관용도<br>최근 5년간 방법와<br>이신화탄소 플릭스<br>미란 ⓒ<br>국국의의 월평군동도  | 국내 이산화탄소 월평균농도 PNG                                                                                                    |
| 지는 54/21 발면과<br>이어오를 준<br>이어오를 취직이<br>용스를지수<br>PH10<br>용점 수상도 |                                                                                                    |
| 성충권오존 〇<br>국내의 안 발랑근<br>국내 오픈 안택분포<br>방울가스 (이                 | 340<br>1999 2000 2011 2022 2003 2004 2005 2006 2010 2011 2012 2013 2014 2015 2016 2017 2018 2019 2020 2021 2022 2023<br>एम<br>अप्रिक अप्रिक अप्रिक अप्रिक अप्रिक अप्रिक अप्रिक अप्रिक अप्रिक |
| 지표복사수지 ⊙<br>기타 온실가스 ⊙                                         | = 방에 공식 시 · · · · · · · · · · · · · · · · · ·                                                                                                    |
| 온실가스 연관정보 ⊙                                                   | (출치) 구립기상과학원<br>또 앞부 누적된 지료는 참비 수리, 정집 등에 의한 접착의.                                                                                                    |
|                                                               | 국내외 이산화탄소 연평균농도 CSV PNG                                                                                                    |
|                                                               |                                                                                                    |

- ① 대기(조성물질) 자료의 목록 메뉴로, ⊘ 버튼을 클릭하여 하위 메뉴를 숨기고 펼칠 수 있습니다.
- ② csv, png 중 원하는 파일 형식으로 다운로드할 수 있습니다.
- ③ 차트 영역에서 마우스 휠 또는 드래그를 통해 범위를 이동할 수 있으며, 우측 하단에 ○ 버튼을 눌러 초기화 시킬 수 있습니다.
- ④ 범례영역으로 on/off하여 차트 영역에 표출할 자료를 선택할 수 있습니다.
- ⑤ 해당 패널의 자료에 대한 상세 설명 영역입니다.

# 04 종합기후변화감시정보 > 대기-기상정보

| Provember 2000<br>Provember 2000<br>Provember 200 |
|----------------------------------------------------------------------------------------------------|
| 국내 평균기은 편차와 미랜만방에 대한 시나리오의 변화경향을 나타낸 그레프이다.<br>6개 지정의 평균기은 편차는 1912년 -1.9도, 2023년 1.1도 이고, 45개 지정의 평균기은 편차는 1973년 -0.4도, 2023년 1.1도, 62개 지정의 평균기운 편차는<br>1912년 -0.5도, 2023년 1.1도로 주세선을 보면 증가하는 경향을 보인다.<br>= 연맹교기온편차 : 연맹교기온 편차 등 전망 대체 12.5도<br>대 여자 제품 1.4도 연 관계 4.4도 전망 특히 4.4도 전망 제품 12.5도<br>대 여자 제품 1.4도 연 관계 4.4도 전망 특히 4.4도 전망 제품 14.5도<br>대 여자 제품 1.4도 연 관계 4.4도 전망 특히 4.4도 전망 제품 14.5도<br>대 여자 제품 14.5도 연명 등 다시와 지원 14.5도 전망 제품 14.5도<br>대 여자 제품 14.5도 연명 등 다시와 지원 14.5도 전망 제품 14.5도<br>대 여자 제품 14.5도 연명 등 다시와 지원 14.5도 전망 제품 14.5도<br>대 여자 제품 14.5도 연명 등 다시와 지원 14.5도 전망 여행품을 다시와.<br>대 여자 제품 14.5도 연명 등 다시와 지원 14.5도 전망 여행품을 다시와.<br>대 여자 제품 14.5도 연명 등 다시와 지원 14.5도 전망 14.5도 전망 14.5도<br>대 14.5도 전망 14.5도 전망 14.5도 전망 14.5도 전망 14.5도<br>대 14.5도 전망 14.5도 전망 14.5도 전망 14.5도 전망 14.5도 전망 14.5도<br>대 14.5도 전망 14.5도 전망 14.5도 전망 14.5도 전망 14.5도<br>대 14.5도 전망 14.5도 전망 14.5도 전망 14.5도 전망 14.5도<br>대 14.5도 전망 14.5도 전망 14.5도 전망 14.5도 전망 14.5도<br>대 14.5도 전망 14.5도 전망 14.5도 전망 14.5도 전망 14.5도<br>태 14.5도 전망 14.5도 전망 14.5도 전망 14.5도 전망 14.5도 전망 14.5도 전망 14.5도 전망 14.5도 전망 14.5도 전망 14.5도 전망 14.5도 전망 14.5도 전망 14.5도 14.5도 14                                                                                                    |

- 대기(기상정보) 자료의 목록 메뉴로, ⊙ 버튼을 클릭하여 하위 메뉴를 숨기고 펼칠 수 있습니다.
- ② csv, png 중 원하는 파일 형식으로 다운로드할 수 있습니다.
- ③ 범례영역으로 on/off하여 차트 영역에 표출할 자료를 선택할 수 있습니다.
- ④ 해당 패널의 자료에 대한 상세 설명 영역입니다.

### 05 분석지원 > 기후위기 적응대책 지원

|                                                                                                    |                                                                                                    | ni antestas                                                                                                    | NS_COMPERS            | 0017040102    |                                    | ~178 | 실린미공 |
|----------------------------------------------------------------------------------------------------|----------------------------------------------------------------------------------------------------|----------------------------------------------------------------------------------------------------|-----------------------|---------------|------------------------------------|------|------|
| JIPPIJI ABCITA UB         Image: state state | 방역시·도별<br>기후교소 방군기존<br>2재(2000-2019년) 광역시·도별<br>2<br>전재(2000-2019년) 광역시·도별<br>고명<br>101111111111111111111111111111111111 | ·<br>연평균기온 분<br>(2000-2019년)<br>(2000-2019년)<br>(2000-2019)<br>(2000-2019)<br>(2000- | -포도<br>연평균기온<br>명<br> | C)<br>7월 75.0 | PNG<br>한<br>T<br>CSV<br>서울<br>-0.3 |      |      |

- 지도에서 행정구역을 클릭하여 선택하거나, 상단의 셀렉트 박스에서 행정구역을 선택할 수 있습니다.
- ② 표출할 자료(기후요소, 극한기후지수, 계절길이)를 선택할 수 있습니다.
- ③ 현재 행정구역의 선택한 자료가 표출됩니다.

### 05 분석지원 > 기후위기 적응대책 지원

| 기후위기 적응대책 지           | 원    |              |                 |                   |              |                    |                    |                    |  |
|-----------------------|------|--------------|-----------------|-------------------|--------------|--------------------|--------------------|--------------------|--|
|                       |      |              |                 |                   |              |                    |                    |                    |  |
| 전국 • 시군구              |      | 광역시·도별       | 1               |                   |              |                    |                    |                    |  |
| EFGEREN TERM          |      | 계절긽이         | •               | -                 | •            |                    |                    |                    |  |
| STE SUSE              |      | 상역시·도별 기     | 계절길0            | 및 계절시작            | 일 미래 전명      | 방                  |                    | csv                |  |
| Santa diricturi angla |      | 구분           | 계절              | 현재<br>(2000~2019) | 시나리오         | 전반기<br>(2021~2040) | 중반기<br>(2041~2060) | 후반기<br>(2081~2100) |  |
|                       | est. |              |                 |                   | SSP1-2.6     | 79일(02.28.)        | 82일(02.25.)        | 84일(02.19.)        |  |
|                       | i i  |              | 봄               | 74일(03.11.)       | SSP5-8.5     | 76일(03.05.)        | 74일(02.25.)        | 88일(01.27.)        |  |
|                       |      |              |                 | SSP1-2.6          | 137일(05.18.) | 138일(05,18.)       | 143일(05.14.)       |                    |  |
|                       |      | T 서울특별시<br>0 | 여름              | 127일(05.24.)      | SSP5-8.5     | 135일(05.20.)       | 152일(05,10.)       | 188일(04.25.)       |  |
|                       | T    |              | 가을              | 62일(09.28.)       | SSP1-2.6     | 65일(10.02.)        | 61일(10.03.)        | 62일(10.04.)        |  |
| - Of - Children       |      |              |                 |                   | SSP5-8.5     | 62일(10.02.)        | 58일(10.09.)        | 77일(10.30.)        |  |
|                       |      |              | 겨운              | 겨울 102일(11.29.)   | SSP1-2.6     | 84일(12.06.)        | 84일(12.03.)        | 76일(12.05.)        |  |
|                       |      |              | ~12             | 102 2(11,29.)     | SSP5-8.5     | 92일(12.03.)        | 81일(12.06.)        | 12일(01.15.)        |  |
|                       |      |              | 8               | 1049(02.18.)      | SSP1-2.6     | 101일(02.10.)       | 99일(02.10.)        | 106일(01.31.)       |  |
|                       |      |              | . 34 E(02. 10.) | SSP5-8.5          | 108일(02.04.) | 109일(01.27.)       | 91일(01.24.)        |                    |  |
|                       |      |              |                 |                   | SSP1-2 6     | 141일(05 22 )       | 1449/05 20 1       | 1479/05 17)        |  |

- 계절길이의 경우 행정구역 시군구 선택이 불가하며, 시·도까지만 선택이 가능합니다.
- ② 행정구역별로 두 개의 시나리오(SSP1-2.6, SSP5-8.5)의 전·중·후반기 계절길이가 표출됩니다.

### 05 분석지원 > 행정구역별 순위

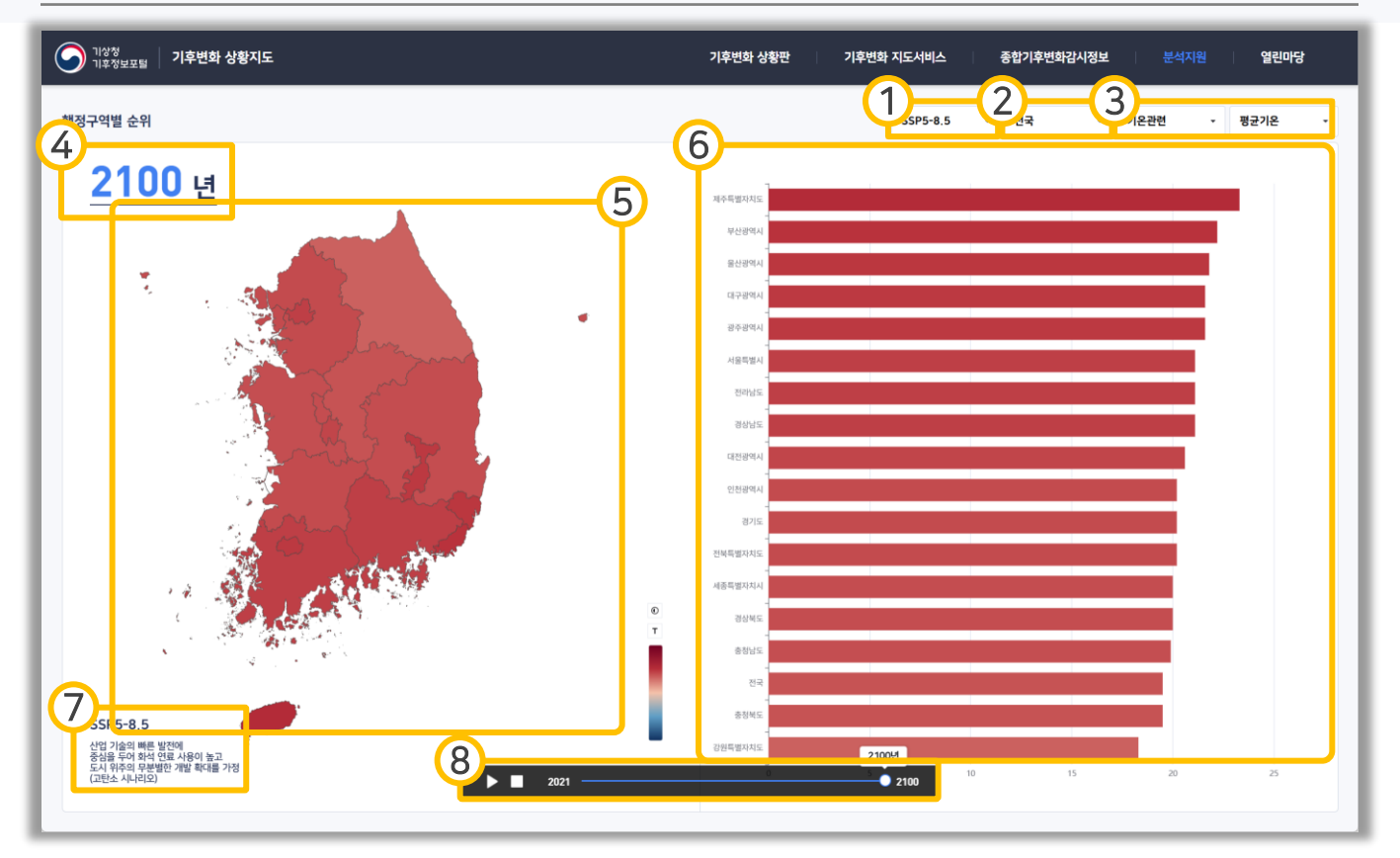

- 시나리오(SSP1-2.6, SSP2-4.5, SSP3-7.0, SSP5-8.5)를 선택할 수 있습니다. 선택한 시나리오에 해당하는 자료로 변경됩니다.
- ② 행정구역을 선택할 수 있습니다. 행정구역은 시·도까지만 선택이 가능합니다.
- ③ 표출할 자료(기온 관련 7종, 강수 관련 3종)를 선택할 수 있습니다.
- ④ 현재 자료의 연도가 표출됩니다. 연도는 ⑧ 시계열 슬라이더를 통해 변경이 가능합니다.
- ⑤ 행정구역별로 자료가 표출되며, 행정구역 클릭 시 해당 행정구역의 자료가 표출됩니다.
- ⑥ 행정구역별 순위가 표출됩니다.
- ⑦ 현재 선택된 시나리오와 해당 시나리오의 설명이 표출됩니다.
- ⑧ 자료의 연도를 변경합니다. 재생 버튼을 클릭하면 재생 버튼이 일시 정지 버튼으로 변경되고 일정 초마다 자료의 연도가 변경됩니다.
   정지 버튼을 클릭하면 연도가 초기 연도로 변경됩니다.
   일시 정지 버튼을 클릭하면 재생을 멈춥니다.

#### 06 자료안내 > 기후변화 예측정보 > 격자

- 전지구 기후전망 (대기: 135km, 해양: 100km)
  - 과거재현/미래전망 기간: 1850년 ~ 2014년 / 2015년 ~ 2100년
  - 대기 요소: 기온(평균, 최고, 최저), 강수량, 상대습도, 풍속
  - 해양 요소: 해수면온도, 해수면고도, 해빙면적, 표층염분
  - 시간분해능: 월, 연(해수면고도는 연자료만 제공)
  - 모델: 앙상블
    - 전지구 시나리오 생산에 사용된 기후변화 예측모델은 K-ACE(국립기상과학원 자체 개발 모델),
       UKESM1(영국기상청 모델) 2종으로 과거기후 및 미래 SSP별로 각 모델 당 3개의 앙상블 자료를 생산함.
       포털에 제공되는 자료는 2개 모델 결과를 사용한 총 6개 앙상블의 평균값임
- 동아시아 기후전망 (25km)
  - 과거재현/미래전망 기간: 1979년 ~ 2014년 / 2015년 ~ 2100년
  - 요소: 기온(평균, 최고, 최저), 강수량, 상대습도, 풍속
  - 시간분해능: 월, 연
  - 모델: 앙상블
    - 신규 동아시아 시나리오는 CORDEX-동아시아 2단계 프로젝트에 참여한 5종 모델(국립기상과학원
       HadGEM3-RA, 부산대학교 WRF, 포항공과대학교 CCLM, 공주대학교 GRIMs, 울산과학기술원 RegCM4)의
       앙상블 평균값임
- 남한상세 기후전망 (1km)
  - 과거재현/미래전망 기간: 2000년 ~ 2019년 / 2021년 ~ 2100년
  - 요소: 기온(평균, 최고, 최저), 강수량, 상대습도, 풍속, 일사량 극한기후지수 27종, 영향정보 29종
  - 시간분해능: 월, 연, 계절, 연대(10년 단위), 시기(전·중·후반기)
  - 일사량의 경우 현재 기후값의 기준기간이 총 6년(2014~2019년)임
    - ※ '국가 기후변화 표준 시나리오 기준 고시' 중 '재현기간' : 최근 20년 이상
    - ※ 극한기후지수 월데이터는 2025년에 제공 예정

#### 06 자료안내 > 기후변화 예측정보 > 유역, 지점

#### ■ 유역별 기후전망

- 과거재현/미래전망 기간: 2000년 ~ 2019년 / 2021년 ~ 2100년
- 대기 요소: 기온(평균, 최고, 최저), 강수량
- 유역: KMA대권역, 대권역, 중권역, 표준유역
- 시간분해능: 월, 연, 계절, 연대(10년 단위), 시기(전·중·후반기)

#### ■ 지점별 기후전망

- 과거재현/미래전망 기간: 1979년 ~ 2014년 / 2015년 ~ 2100년
- 요소: 기온(평균, 최고, 최저), 강수량, 상대습도, 풍속
- 지점: AWS, ASOS 219개 지점
- 시간분해능: 연, 시기(전·중·후반기)

#### 06 자료안내 > 기후변화 예측정보 > 행정구역

- 행정구역 전망정보
  - SSP 시나리오(SSP1-2.6, SSP2-4.5, SSP3-7.0, SSP5-8.5)
    - 과거재현/미래 전망기간: 2000년~2019년 / 2021년~2100년
    - 제공 요소: 기온(평균, 최고, 최저), 강수량, 상대습도, 풍속, 일사량, 계절길이, 극한기후지수 27종, 영향정보 31종
    - 시간분해능: 월, 연, 계절, 연대(10년 단위), 시기(전·중·후반기)
    - 지점: 2023년 6월 행정구역 기준(17개 광역시도, 261개 시군구, 3528개 읍면동) ※ 극한기후지수 월데이터는 2025년에 제공 예정
    - 행정구역 자료 입력 및 결과 자료 정보

| 자료<br>구분 | 자료 상세 정보                          | 자료기간        | 시나리오/<br>모델                                  | 공간<br>해상도             | 시간<br>해상도           | 비고     |  |  |
|----------|-----------------------------------|-------------|----------------------------------------------|-----------------------|---------------------|--------|--|--|
|          | 남한상세 시나리오                         | 2021~2100년  | SSP1-2.6<br>SSP2-4.5<br>SSP3-7.0<br>SSP5-8.5 | 격자(1km)               | 월, 연                | NetCDF |  |  |
| 입력<br>자료 | 격자기후자료                            | 2000~2019년  | MK-PRISM v2.1                                | 격자(1km                | 월, 연                | NetCDF |  |  |
|          | `23년 6월 기준 행정구역경계지도(통계지리정보서비스 제공) |             |                                              |                       |                     |        |  |  |
|          | '24년 1*                           | 월 기준 민원행정기관 | (도로명주소 주소기반                                  | 지원서비스 제공)             |                     | SHP    |  |  |
| 결과       | 남한상세 시나리오                         | 2021~2100년  | SSP1-2.6<br>SSP2-4.5<br>SSP3-7.0<br>SSP5-8.5 | 읍면동, 시군구,<br>광역시도, 전국 | 월, 연, 계절,<br>연대, 시기 |        |  |  |
| 자료       | 격자기후자료                            | 2000~2019년  | MK-PRISM v2.1                                | 읍면동, 시군구,<br>광역시도, 전국 | 월, 연, 계절,<br>연대, 시기 |        |  |  |

- 행정구역 산출 절차

- 남한상세 1km 격자자료에서 해당 읍면동 도로명주소 민원행정기관 지점이 포함되는 격자값을 대푯값으로 설정하여 읍면동값 산출
- ② 시군구값은 해당 시군구 내 포함되어 있는 읍면동 값들을 산술평균하여 산출함
- ③ 광역시도값은 해당 광역시도 내 포함되어 있는 시군구 값들을 산술평균하여 산출함
- ④ 전국값은 기후정보포털에서 제공하는 자료를 사용함

#### ■ 영향정보

| 구분    | 농업                                                       | 방재                             | 보건                                                        | 산림             |  |  |  |
|-------|----------------------------------------------------------|--------------------------------|-----------------------------------------------------------|----------------|--|--|--|
| 시나리오  | SSP 4종(SSP1-2.6 / SSP2-4.5 / SSP3-7.0 / SSP5-8.5)        |                                |                                                           |                |  |  |  |
| 생산요소  | 생육온도일수(3종)<br>유효적산온도(3종)<br>식물기간<br>작물기간<br>난방도일<br>냉방도일 | 표준강수지수(4종)<br>독립호우사상특성(3종)     | 열지수<br>불쾌지수<br>체감온도(3종)<br>열체감지수<br>감각온도(3종)<br>열사병발생위험지수 | 최저기온지수<br>건조지수 |  |  |  |
| 기간    | 과거재현(2000 ~ 2019) / 미래전망(2021 ~ 2100)                    |                                |                                                           |                |  |  |  |
| 시간해상도 | 월, 연, 계절, 연대(10년 단위), 시기(전·중·후반기)                        |                                |                                                           |                |  |  |  |
| 공간해상도 |                                                          | 남한상세, 행정구역(읍면동, 시군구, 특광역시, 전국) |                                                           |                |  |  |  |

#### ▪ 농업분야

| 기후요소                                                 | 단위 | 개념                                                           | 산출방법                                                                                                    |
|------------------------------------------------------|----|--------------------------------------------------------------|----------------------------------------------------------------------------------------------------|
| 생육온도일수 (GDD)<br>Growing degree days                  | 도일 | ·작물별 기본온도와 일평균온도의<br>차를 생육기간 동안 합한 값<br>·작물의 재배적지 및 품종 선택 지표 | · 일최고기온과 일최저기온의 평균에서 작물의 기<br>본온도(생육영점온도)를 뺀 것을 생육기간동안 누<br>적함<br>GDD = Σ{(Tmax + Tmin) / 2 - Tb}<br>* Tb (생육영점온도) = 5℃, 10℃, 15℃<br>* (Tmax + Tmin)/2의 값이 생육영점온도 이상일<br>경우에만 계산 |
| 유효적산온도 (EAT)<br>Effective accumulated<br>temperature | C  | · 일정한 발육 단계까지 도달하기 위<br>해 필요한 총온열량                           | · 일평균기온에서 작물의 생육영점온도(생육한계<br>온도)를 뺀 것을 적산함<br>EAT = Σ(Ta - Tb)<br>* Ta: 일평균기온, Tb (생육영점온도) = 5℃, 10℃,<br>15℃<br>* Ta가 생육영점온도 이상일 경우에만 계산                                         |
| 식물기간                                                 | 일  | · 봄철 월동작물의 생육시작 조건,<br>가을철 과수 등의 영년생 작물의 재<br>배관리 지표         | ·일평균기온이 5℃이상인 일 수의 합                                                                                                    |
| 작물기간                                                 | 일  | · 벼의 재배가능기간과 재배지대 구<br>분 지표                                  | ·일평균기온이 15℃이상인 일 수의 합                                                                                                    |
| 난방도일                                                 | 도일 | · 난방이 필요한 도일수                                                | ·18℃ 이하인 날에 대해 18℃ 기온에서 그날의 일<br>평균기온과의 차를 누적한 값<br>(18℃ - 일평균기온)                                                                                                    |
| 냉방도일                                                 | 도일 | · 냉방이 필요한 도일수                                                | 24℃ 이상이 되는 날의 온도와 24℃와의 차를 누<br>적한 값<br>(일평균기온 - 24℃)                                                                                                    |

#### • 방재분야

| 기후요소                                                | 단위 | 개념                                                                                                    | 산출                                                                                                    | 방법                                                                                                    |
|-----------------------------------------------------|----|----------------------------------------------------------------------------------------------------|----------------------------------------------------------------------------------------------------|----------------------------------------------------------------------------------------------------|
| 표준강수지수<br>(Standard<br>Precipitation Index,<br>SPI) |    | · 표준강수지수(SPI)는 댐 등의 인위<br>적인 용수공급능력을 고려하지 않은<br>채 강수의 양적 특성만을 이용하여<br>가뭄지수를 산정하는 특징을 가지고<br>있음<br>· 이는 미래의 용수공급상황 예측 등<br>의 불확실성을 배제한 상태에서 순<br>수하게 강수의 변동만을 대상으로<br>기후변화에 따른 가뭄의 거동을 파 | ·월 강수량을 시간단위에<br>시간 단위별(3, 6, 9, 127<br>구성<br>·지속기간별 이동 평균 7<br>이 시계열을 월별로 분석<br>결정<br>·결정된 적정 확률분포형<br>누가확률, 즉, 비초과확률<br>적용하면 표준강수지수를<br>·적정확률분포형에 해당<br>하면 P에 해당하는 표준정<br>준강수지수가 됨 | 따라 연속적으로 중첩<br>해월) 누가강수 시계열을<br>하여 적정 확률분포형을<br>을 이용하여 개개 변량의<br>을 산정하여 정규분포에<br>언을 수 있음<br>하는 비초과확률을 P라고<br>승규분포의 z값이 바로 표 |
|                                                     |    | 악하려는 연구의 목적에는 보다 유<br>용하게 적용될 수 있어, 기후변화에<br>따른 가뭄예측에 광범위하게 사용되<br>고 있는 방법임<br>· 또한 표준강수지수는 가뭄의 정도<br>를 나타낼 뿐 아니라 가뭄이 해소되                                                               |                                                                                                    | 구군 6 네                                                                                                    |
|                                                     |    |                                                                                                    | 2.00 이상                                                                                                    | Extremely Wet                                                                                                    |
|                                                     |    |                                                                                                    | 1.50 ~ 1.99                                                                                                    | Very Wet                                                                                                    |
|                                                     |    |                                                                                                    | 1.00 ~ 1.49                                                                                                    | Moderately Wet                                                                                                    |
|                                                     |    | 기 뒤에 필요한 경구령을 실정할 수<br>있어, 가뭄피해에 대비하기 위한 대                                                                                                    | -0.99 ~ 0.99                                                                                                    | Near Normal                                                                                                    |
|                                                     |    | 책 수립에 적합한 방법으로 평가되<br>고 있음                                                                                                    | -1.00 ~ -1.49                                                                                                    | Moderately Dry                                                                                                    |
|                                                     |    |                                                                                                    | -1.50 ~ -1.99                                                                                                    | Severe Dry                                                                                                    |
|                                                     |    |                                                                                                    | -2.00 이하                                                                                                    | Extremely Dry                                                                                                    |
|                                                     |    |                                                                                                    |                                                                                                    |                                                                                                    |

|        |                         | (정의) 실제 독립적인 단일호우사상<br>이 발생하였을 때 보이는 지속기간<br>과 호우체적, 호우사상별 무강우지<br>속기간특성을 분석하여 호우사상의<br>발생특성을 정량화하는 방법                                                                                                    |                                                                                                    |
|--------|-------------------------|----------------------------------------------------------------------------------------------------|----------------------------------------------------------------------------------------------------|
| 호우사상특성 | 기간<br>(일)<br>총량<br>(mm) | · 호우사상: 독립적인 강수발생<br>(Independent Rainfall Event)<br>· 호우사상특성: 비가 오기 시작한<br>시점에서 끝난 종점까지의 지속기간<br>과 그 사이에 내린 강수총량인 호우<br>체적<br>· 지속기간: 강수(1mm 이상)가 시<br>작된 날부터 종료된 날까지(1일 이<br>상)를 사상으로 정의하며, 각 사상의<br>최대 지속기간<br>· 호우총량(최대):강수(1mm 이상)<br>가 시작된 날부터 종료된 날까지(1<br>일 이상)를 사상으로 정의하며, 각<br>사상의 누적강수량 중 최대값<br>· 호우총량(평균):강수(1mm 이상)<br>가 시작된 날부터 종료된 날까지(1<br>일 이상)를 사상으로 정의하며, 각<br>사상의 우적강수량 중 최대값 | <ul> <li>· 연속적인 강우량 관측기록을 강우가 있었던 날에<br/>대한 호우사상특성 정보 계산</li> <li>· 확률분포를 고려한 연도별 최대재현기간을 가지<br/>는 호우사상특성을 선정하여 연최대호우사상계열<br/>작성</li> <li>· 확률분포를 고려한 연최대호우사상의 확률론적<br/>발생특성 분석</li> </ul> |
|        |                         | (의미) 기후변화 적응대책 또는 재난<br>관리 측면에서 고려되고 있는 저류<br>시설의 용량 등 저류지 설계 시 필요<br>한 정보를 알기 위해 해당지역에서<br>발생하는 대표적인 호우사상의 특성<br>정보                                                                                                    |                                                                                                    |

#### ■ 보건분야

| 기후요소                                       | 단위 | 개념                                                                                                    | 산출방법                                                                                                    |
|--------------------------------------------|----|----------------------------------------------------------------------------------------------------|----------------------------------------------------------------------------------------------------|
| 열지수 (HI)<br>Heat Index, 6~9월               | r  | 미국 기상청에서 고온다습한 환경에<br>대국민 경보를 더욱 효율적으로 제<br>시하기 위해 개발한 열지수는 일사<br>병, 열경련 등 열적 스트레스의 위험<br>도를 나타내는 지수로서 기온과 상<br>대습도를 이용하여 사람이 더위를<br>어떻게 느끼는지 인지하기 위해 시<br>도되었다. 열지수는 그늘지고 약한<br>바람이 부는 환경에서 만들어진 것<br>으로 태양빛에 노출되거나 강한 바<br>람, 뜨거운 바람 등이 불면 더 위험<br>한 환경이 될 수 있다.                                                  | HI = -42.379 + 2.04901523 T + 10.14333127 R<br>-0.22475541 TR - 6.83783 × 10 <sup>-3</sup> × T <sup>2</sup><br>-5.481717 × 10 <sup>-2</sup> R <sup>2</sup> + 1.22874 × 10 <sup>-3</sup> T <sup>2</sup> R<br>+8.5282 × 10 <sup>-4</sup> TR <sup>2</sup> - 1.99 × 10 <sup>-6</sup> T <sup>2</sup> R <sup>2</sup> T: 최고기온(°F), R: 상대습도(%)         ※ 열지수 보정식<br>-조건 1: 기온(°F)0 80°F 보다 낮을 경우         HI = 0.5 × (T + 61.0 + (T - 68.0) × 1.2 + R × 0.094)         -조건 2: 기온(°F)0 80°F 보다 높거나 같고, 112°F<br>보다 낮거나 같고, 상대습도(%)가 13%보다 낮을<br>경우 적용         HI = HI - 0.25 × (13 - R) × √(17 -  T - 95 )/17)         -조건 3: 기온(°F)0 80°F보다 높고, 87°F 보다 낮<br>거나 같고, 상대습도(%)가 85%보다 높을 경우 적<br>용         HI = HI + (R - 85)/10 × (87 - T)/5 |
| 불쾌지수 (DI)<br>Discomfort Index,<br>6~9월     | _  | 미국 기후학자 톰(E.C., Thom)이 고<br>안하여 발표한 불쾌지수는 기온과<br>습도를 이용하여 날씨에 따라서 사<br>람이 불쾌감을 느끼는 정도를 나타<br>낸 것이다. 이는 여름철 실내 무더위<br>의 기준으로는 적정하지만, 태양복<br>사나 풍속을 고려하지 않았기 때문<br>에 다른 용도로 사용하는 것은 한계<br>가 있게 되었다. 일반적으로 불쾌지<br>수가 75이상이면 50%의 사람이,<br>80이상이면 대부분의 사람이 불쾌<br>감을 느낀다고 하나 사람마다 느끼<br>는 정도가 다소 다르기 때문에 명백<br>한 기준은 아니다. | Dicomfort Index(DI)= <sup>9</sup> / <sub>5</sub> ×T-0.55×(1-RH)( <sup>9</sup> / <sub>5</sub> ×T-26)+32<br>T: 최고기온(℃), RH: 상대습도(60%일 경우 0.6으<br>로 계산)                                                                                                    |
| 체감온도 (AT)<br>Apparent<br>Temperature,1~12월 | C  | 사람이 실제로 주어진 환경 속에서<br>느낄 수 있는 온도 지수<br>(실제 온도에 비해 바람 또는 습도<br>등 날씨 상황에 따라 사람의 몸이 느<br>끼는 온도)                                                                                                    | AT = T + 0.33 × e − 0.7 × V − 4<br>e = (R × (6.1078 × exp(17.269 × T/(T + 237.3))))/100<br>T: 최저기온(℃), V: 평균풍속(m/s), e: 수증기압<br>(hPa), R: 상대습도(%)                                                                                                    |
| 체감온도(겨울철)<br>11~2월                         | C  | 바람이 피부로부터 열을 빼앗아감으<br>로 인해 일어나는 신체의 냉각정도<br>를 표현 하는 지수<br>※연자료는 당해연도 11,12월과 이<br>듬해 1,2월의 4개월 평균값                                                                                                    | ATw = 13.12+(0.6215×T)-(11.37×V <sup>0.16</sup> )+(0.3965×V <sup>0.16</sup> ×T)<br>T: 최저기온(℃), V: 평균풍속(km/h)                                                                                                    |
| 체감온도(여름철)<br>6~9월                          | C  | 야외활동시 폭염으로 인한 건강피해<br>를 예방하기 위해 개발된 체감온도                                                                                                    | AT = -0.2442+0.55399 × TW+0.45535 × T-0.0022 × TW <sup>2</sup> +0.00278 × TW × T+3.0<br>TW = T × ATAN[0.151977 × (R+8.313659) <sup>1/2</sup> ]<br>+ ATAN(T+R) - ATAN(R-1.67633)<br>+0.00391838 × R <sup>3/2</sup> × ATAN(0.023101 × R) - 4.686035<br>T: 최고기온(℃), TW: 습구온도(℃)(Stull의 추정식<br>+ T 및 R 이용),<br>R: 상대습도(%)                                                                                                    |

| 열체감지수<br>Humidex, 6~9월                            | _ | 고온다습한 날씨에서 일반적으로 사<br>람이 느끼는 정도를 나타내는 지수<br>(인지 온도를 반영하기 위해 온도와<br>습도를 결합한 지수) | Humidex = T + 0.555 × (e – 10.0)<br>e = (R × (6.1078 × exp(17.269 × T/(T + 237.3))))/100<br>T: 최고기온(℃), e: 수증기압(hPa), R: 상대습도<br>(%)                                                                         |
|---------------------------------------------------|---|--------------------------------------------------------------------------------|----------------------------------------------------------------------------------------------------|
| 열사병발생위험지수<br>(HHSI)<br>Humid Heat Stroke<br>Index | - | 냉방이 불가능한 상황에서, 체온 조<br>절 기능이 상실되어 열사병이 발생<br>할 위험에 따라 지수를 단계화함                 | HHIS = T × atan(0.151977 × ( <i>RH</i> + 8.313659) <sup>0.5</sup> )<br>+atan(T + RH) - atan(RH - 1.676311)<br>+0.00391838 × RH <sup>1.5</sup> × atan(0.023101 × RH)<br>-4.686035<br>T: 최고기온(°C), RH: 상대습도(%) |

#### ■ 산림분야

| 기후요소                                                                   | 단위 | 개념                                                                                                    | 산출방법                                                                                                    |
|------------------------------------------------------------------------|----|----------------------------------------------------------------------------------------------------|----------------------------------------------------------------------------------------------------|
| 최저기온지수<br>(MTCI: Minimum<br>Temperature Index of<br>the Coldest Month) | _  | · 최한월 평균 최저기온을 이용하여<br>식생의 내한성(Cold resistance)을<br>표현하는 지표<br>· Neilson(1995)에 따르면 최한월<br>평균 최저기온은 산림의 생육과 분<br>포, 생장 등과 매우 밀접한 연관이<br>있는 것으로 밝혀져 있음<br>· 예를 들어, 최한월 평균 최저기온<br>이 18℃ 이상인 경우 상록활엽수가<br>존재할 가능성이 높고, -15℃ 이하<br>인 경우 상록침엽수가 존재할 가능<br>성이 높음<br>· 또한, 월 평균 최저기온이 약 1.5℃<br>인 곳에서는 낙엽활엽수가 존재할<br>가능성이 높음 (Neilson, 1995) | MTCI= $\frac{MTC-t_{mid}}{t_{hi}-t_{mid}}$ ×100 MTC≥ 1.5℃<br>MTCI= $\frac{t_{mid}-MTC}{t_{mid}-t_{low}}$ ×(-100) MTC<1.5℃<br>MTCI : 최저기온지수 MTC : 최한월 월평균 최저<br>기온(℃)<br>t_hi : 18℃, t_mid : 1.5℃, t_low : -15℃ |
| 건조지수<br>(All: Simple Aridity<br>Intensity Index)                       | -  | · Costa et al.(2009)이 고안한 건<br>조강도지수(All)는 강수량과 강수 횟<br>수를 이용해 건조 상태의 규모를 정<br>량화하는 지수임<br>· 건조한 날의 총강수량과 건조한 날<br>의 수에 대한 비율을 통해 표현되는<br>단순화된 지수이기 때문에 기본적인<br>기상학적 건조 현상을 표현하는 지<br>수로 분류할 수 있음<br>※ 건조한 날은 일강수량 10mm 미만인<br>날로 정의함<br>· 토지의 취약성, 또는 산사태 위험<br>성 등의 연구에 활용된 바가 있고,<br>한반도 산림의 건조 상태에 대한 미<br>래 예측값을 제시 가능함           | AII= $\sum_{n=1}^{n=1} RR_{Dj}$ RRDj : 건조한 날의 일강수량 총합         D: 건조한 날의 일수         ※ 건조한 날은 일강수량이 0.1mm 이상, 10mm         미만인 날로 정의함                                                                            |